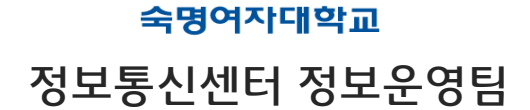

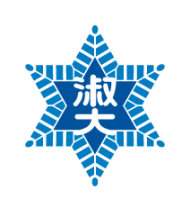

# 숙명여자대학교 무선랜 이용자 매뉴얼 (ver2.1)

# - 목 차 -

# [Windows]

- Windows 8 무선랜 설정 방법(수동설정)
- Windows 8 무선랜 설정 방법(자동설정)
- Windows 7 무선랜 설정 방법(수동설정)
- Windows 7 무선랜 설정 방법(Setup파일을 이용한 자동설정)
- Windows Vista 무선랜 설정 방법
- Windows XP 무선랜 설정 방법
- Windows XP 무선랜 설정 방법(Setup파일을 이용한 자동설정)

# [MAC]

- MAC OS X 무선랜 설정 방법

# [MOBILE]

- 안드로이드 무선랜 설정 방법(갤럭시S3 기준)
- 안드로이드 무선랜 설정 방법(갤럭시S 기준)
- 안드로이드 무선랜 설정 방법(수동 설정)
- iPhone 무선랜 설정 방법(iOS 6 기준)

# [OS별 설치파일 다운로드]

- Windows 8 (<u>다운로드</u>)
- Windows 7 (<u>32bit 다운로드</u> | <u>64bit 다운로드</u>)
- Windows XP (<u>다운로드</u>)

문의처 : PC클리닉 710-9979/9911 행정관221호

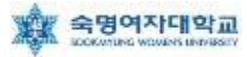

# ▶ Windows 8 무선랜 설정 방법(수동설정)

1. 바탕화면 → 화면 빈 공간(우클릭) → 앱 모두 보기'클릭

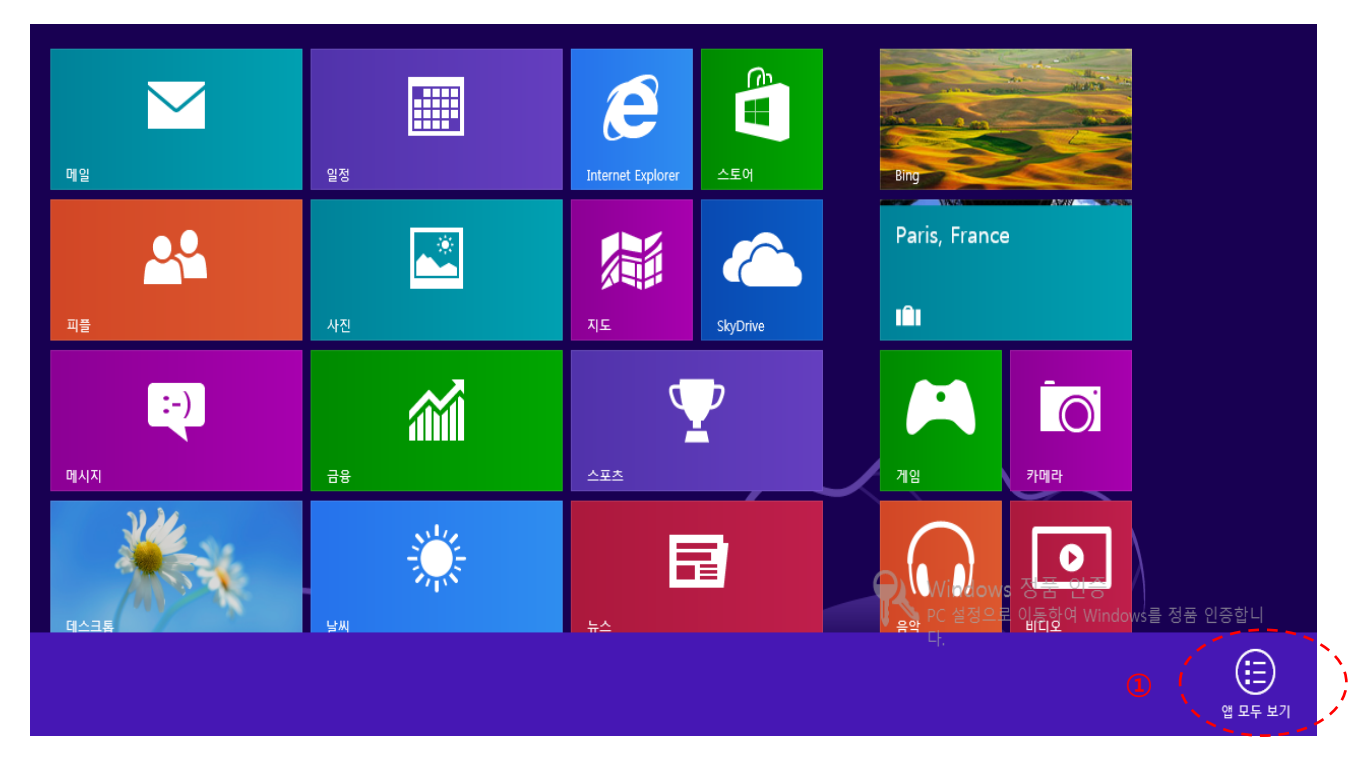

2. '제어판' 클릭

| Windows 보조프로그램          | 🕘 메모장               | Windows<br>PowerShell    | 🚑 컴퓨터                    |
|-------------------------|---------------------|--------------------------|--------------------------|
| Windows Media<br>Player | 문자표                 | Vindows 사용자<br>환경 전송     | 파일 탐색기                   |
| Vindows 팩스 및<br>스캔      | 🗹 수학 식 입력판          | Windows 사용자<br>환경 전송 보고서 | Windows 접근성              |
| Windows 필기장             | 스티커 메모              | 기본 프로그램                  | Windows 음성 인           식 |
| XPS 뷰어                  | 원드패드                | 오움말 및 지원                 | 😏 내레이터                   |
| 계산기                     | 원격 데스크톱 연<br>결      | 명령 프롬프트                  | 두보기                      |
| 🚿 그림판                   | 都치 도구               | 실행                       | 화상 키보드                   |
| 녹음기                     | Windows 시스템         | 👰 작업 관리자                 |                          |
| 단계 레코더                  | Windows<br>Defender | 제어판                      |                          |

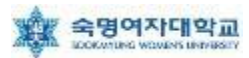

#### 3. '네트워크 및 공유 센터' 클릭

| ● ● ↑ ● ● ▲ 10円       ▲ 10円       ▲ 10H       ▲ 10H       ▲ 10H       ▲ 10H       ▲ 10H       ▲ 10H       ▲ 10H       ▲ 10H       ▲ 10H       ▲ 10H       ▲ 10H       ▲ 10H       ▲ 10H       ▲ 10H       ▲ 10H       ▲ 10H </th <th></th> <th></th> <th>제어진</th> <th></th>                                                                                                    |              |                                                                                                    | 제어진 |                                                                                                    |
|----------------------------------------------------------------------------------------------------|--------------|----------------------------------------------------------------------------------------------------|-----|----------------------------------------------------------------------------------------------------|
| <ul> <li>▶ 시스템 및 보안<br/>컴퓨터 상태 걸로 파일의 백업 복사본 저장<br/>문의 치소되로 파일의 백업 복사본 저장<br/>문의 친구의 및 해결</li> <li>▶ 비트워크 및 인터넷<br/>인터넷에 연결<br/><u>비트워크 및 인터넷 인터넷 인터넷 인터넷 인터넷 인터넷 인터넷 인터넷 인터넷 이 연결</u><br/><u>비트워크 및 공유 옵션 선택</u></li> <li>▶ 하드웨어 및 소리<br/>장치 및 프린터 보기<br/>장치 및 프린터 보기<br/>장치 및 프린터 보기<br/>참치 및 프린터 보기<br/>관치 및 프리터 보기<br/>관치 및 프리<br/>관치 및 프리<br/>관치 및 프리<br/>관치 및 관리<br/>관치 및 관리<br/>관리<br/>관치 및 관리<br/>관리<br/>관치 및 관리<br/>관리<br/>관치 및 관리<br/>관리<br/>관리<br/>관리<br/>관리<br/>관리<br/>관리<br/>관리<br/>관리<br/>관리</li></ul> | ⓒ ⋺ ✓ ↑  컴퓨터 | ▲ 제어판 →                                                                                                    |     | <ul> <li>✓ Ů</li> <li>제어판 검색</li> <li>Ø</li> <li>보기 기준: 범주 ▼</li> </ul>                                                                                                    |
|                                                                                                    |              | 시스템 및 보안<br>컴퓨터 상태 검토<br>파일 히스토리로 파일의 백업 복사본 저장<br>문제 찾기 및 해결<br>네트워크 및 인터넷<br>인터넷에 연결<br>네트워크 상태 및 작업 보기<br>홈 그를 및 공유 옵션 선택<br>하드웨어 및 소리<br>장치 및 프린터 보기<br>장치 추가<br>일반적으로 사용하는 기동성 설정 조정<br>프로그램<br>프로그램 제거 |     | 사용자 계정 및 가족 보호<br>♥ 계정 유형 변경<br>♥ 모든 사용자에 대해 가족 보호 설정 구성<br>모양 및 개인 설정<br>테마 변경<br>바탕 화면 배경 변경<br>화면 해상도 조정<br>시계, 언어 및 국가별 옵션<br>언어 추가<br>입력 방법 변경<br>날짜, 시간 또는 숫자 형식 변경<br>접근성<br>Windows 권장 설정<br>시각적 디스플레이 최적화 |

#### 4. 화면 중앙의 '네트워크 설정 변경'에서 '새 연결 또는 네트워크 설정' 클릭

| 2                   | 네트워크 및 공유 센터                                                      | - • ×      |
|---------------------|-------------------------------------------------------------------|------------|
| ⓒ ⋺ ▾ ↑ 👯 ▶ 제어판 ▶ ㅂ | 예트워크 및 인터넷 → 네트워크 및 공유 센터 🛛 🗸 💍 제어판 검색                            | Q          |
| 제어판 홈               | 기본 네트워크 정보 보기 및 연결 설정                                             |            |
| 어댑터 설정 변경           | 활성 네트워크 보기<br>현재 네트워크에 연결되어 있지 않습니다.                              |            |
| 고급 공유 철정 면경         | 네트워크 설정 변경                                                        |            |
|                     | 새 연결 또는 네트워크 설정<br>광대역, 전화 접속 또는 VPN 연결을 설정하거나 라우터 또는 액세스 지점을 설정함 | 합니다.       |
|                     | ☞ 문제 해결                                                           |            |
|                     | 네트워크 문세를 신단 및 해결하거나 문세 해결 성모를 얻습니다.                               |            |
|                     |                                                                   |            |
|                     |                                                                   |            |
|                     |                                                                   |            |
|                     |                                                                   |            |
| 참고 항목               |                                                                   |            |
| Windows 방화벽         |                                                                   |            |
| 인터넷 옵션<br>홈 그룹      |                                                                   | Windows 정품 |
|                     |                                                                   | C 설정으로 이동하 |

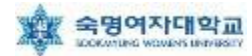

Windows 8 무선랜 설정 방법(수동설정)

#### 5. '무선 네트워크에 수동으로 연결' 선택 후 '다음' 클릭

# 📀 🙀 연결 또는 네트워크 설정 연결 옵션 선택 인터넷에 연결 인터넷을 사용하기 위해 광대역 또는 전화 접속 연결을 설정합니다. 👕 새 네트워크 설정 새 라우터 또는 액세스 지점을 설정합니다. 1 선 네트워크에 수동으로 연결 겨진 네트워크에 연결하거나 무선 프로필을 새로 만듭니다 Т ▶ **회사에 연결** ▶ 회사에 대한 전화 접속 또는 VPN 연결을 설정합니다. r 다음(N) н 취소

6. 연결 정보에서 ① '네트워크 이름' = SMU, ② '네트워크 인증' = WPA2-엔터프라이즈, ③'암호화 종류' = AES 로 설정 후 '다음' 클릭

|                |                                  | _ 🗆 🗙 |
|----------------|----------------------------------|-------|
| 📀 😰 무선 네트워크에 = | 수동으로 연결                          |       |
| 추가할 무선 네트워     | 크에 대한 정보를 입력하십시오.                |       |
| 네트워크 이름(E):    | SMU                              |       |
| 보안 종류(S):      | WPA2-엔터프라이즈 ✓ ②                  |       |
| 암호화 유형(R):     | AES V                            |       |
| 보안 키(C):       | 문자 숨기기(H)                        |       |
| ✔ 자동으로 이 연결 시  | 시작(T)                            |       |
| □ 네트워크에서 브로.   | 드캐스팅하지 않는 경우에도 연결(O)             |       |
| 경고: 이 옵션을 선    | 택하면 사용자 개인 정보 보호에 위험이 따를 수 있습니다. |       |
|                |                                  |       |
|                |                                  |       |
|                |                                  |       |
|                | 다음(N                             | l) 취소 |

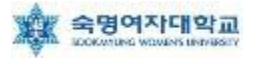

#### 7. '연결 설정 변경(H)' 클릭

| < 중 ♀ 무선 네트워크에 수동으로 연결                 |    |
|----------------------------------------|----|
| SMU이(가) 추가되었습니다.                       |    |
| ◆ 연결 설정 변경(H)<br>연결 속성을 열어서 설정을 변경합니다. |    |
|                                        | 닫기 |

8. 아래 화면에서 ① '네트워크에서 브로드캐스팅하지 않는 경우에도 연결' 선택 후 ② '보안'탭으로 이동

| SI                               | MU 무선 네트워크 속성                   | × |
|----------------------------------|---------------------------------|---|
| 연결 보안 2                          |                                 |   |
|                                  |                                 |   |
| 이름:                              | SMU                             |   |
| SSID:                            | SMU                             |   |
| 네트워크 종류:                         | 액세스 지점                          |   |
| 네트워크 가용성:                        | 모든 사용자                          |   |
|                                  |                                 |   |
| ☑이 네트워크가 범위                      | 시내에 있을 때 자동으로 연결( <u>M)</u>     |   |
| □ 이 네트워크에 연결                     | 불된 동안 다른 무선 네트워크 찾기( <u>L</u> ) |   |
| ① (코)네트워크에서 이름<br>연결( <u>O</u> ) | (SSID)을 브로드캐스팅하지 않는 경우에도        |   |
|                                  |                                 |   |
|                                  |                                 |   |
|                                  |                                 |   |
|                                  |                                 |   |
|                                  |                                 |   |
|                                  |                                 |   |
|                                  |                                 |   |
|                                  |                                 |   |
| L                                |                                 |   |
|                                  | 확인 취소                           | : |

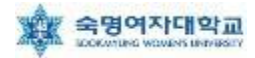

9. 아래 화면에서 '네트워크 인증 방법 선택'을 ① '보안된 EAP(PEAP)' 선택 후 ② '설정' 클릭

| SMU 무선 네트워크 속성                                                                                                    | × |
|----------------------------------------------------------------------------------------------------|---|
| 연결 보안                                                                                                    |   |
| 보안 종류(E): WPA2-엔터프라이즈 V<br>암호화 유형(N): AES V                                                                                                  |   |
| 네트워크 인증 방법 선택( <u>O</u> ):<br>① Microsoft: PEAP(Protected Extensible Auth ✔ 설정( <u>S</u> ) 2<br>▼ 로그온할 때마다 이 연결에 사용되는 내 자격 증명 기억( <u>R</u> ) |   |
| 고급 설정(D)                                                                                                    |   |
| 확인 취소                                                                                                    |   |

10. ① '서버 인증서 유효성 확인(V)' 부분 체크 해제, ② 인증 방법 선택 란에서 '보안된 암호(EAP-MSCHAP v2)' 선택 후 ③ '구성' 클릭

| 보호된 EAP 속성 ×                                                                                                    |
|----------------------------------------------------------------------------------------------------|
| 연결할 때:<br>① ┃ □ 인증서를 확인하여 서버의 ID 확인(V)                                                                                                    |
| 다음 서버에 연결(예: srv1;srv2;.*₩.srv3₩.com)(O):<br>                                                                                                    |
| <ul> <li>Class 3 Public Primary Certification Authority</li> <li>Microsoft Root Authority</li> <li>Microsoft Root Certificate Authority 2010</li> <li>Microsoft Root Certificate Authority 2011</li> <li>Thawte Timestamping CA</li> </ul> |
| 연결하기 전에 알림(T):<br>서버 ID를 확인할 수 없는 경우 사용자에게 알림                                                                                                    |
| 입출 방법 선택(S)·<br>② 본안된 암호(EAP-MSCHAP v2) ✓ 구성(C) ③<br>☑ 빠른 다시 연결 사용(F)                                                                                                    |
| <ul> <li>□ 네트워크 액세스 보호 적용(N)</li> <li>□ 서버에 Cryptobinding TLV가 없으면 연결 끊기(D)</li> <li>□ ID 개인 정보 사용(I)</li> </ul>                                                                                                    |
| 확인 취소                                                                                                    |

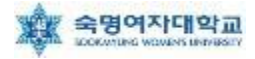

#### 11. 아래 화면에서 선택 부분 해제 후 '확인' 클릭

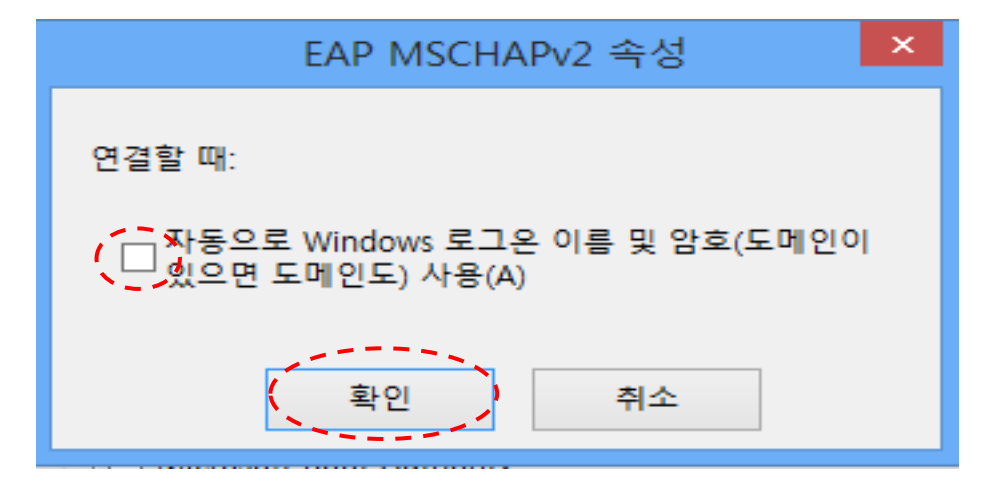

#### 12. '확인' 클릭

| 보호된 EAP 속성 ×                                                                                                    |
|----------------------------------------------------------------------------------------------------|
| 연결할 때:                                                                                                    |
| □ 인증서를 확인하여 서버의 ID 확인(V)                                                                                                    |
| □ 다음 서버에 연결(예: srv1;srv2;.*₩.srv3₩.com)( <u>O</u> ):                                                                                       |
|                                                                                                    |
| 시리함 수 아느 루트 아주 기과/R)·                                                                                                    |
| Class 3 Public Primary Certification Authority                                                                                             |
| Microsoft Root Authority                                                                                                    |
| Microsoft Root Certificate Authority                                                                                                    |
| Microsoft Root Certificate Authority 2010                                                                                                  |
| Thawte Timestamping CA                                                                                                    |
|                                                                                                    |
| 연결하기 전에 알림(T):                                                                                                    |
| 서버 ID를 확인할 수 없는 경우 사용자에게 알림 🛛 🗸                                                                                                    |
|                                                                                                    |
| 인증 방법 선택( <u>S</u> ):                                                                                                    |
| 보안된 암호(EAP-MSCHAP v2)      > 구성(C)                                                                                                    |
| <ul> <li>✓ 빠른 다시 연결 사용(E)</li> <li>□ 네트워크 액세스 보호 적용(N)</li> <li>□ 서버에 Cryptobinding TLV가 없으면 연결 끊기(D)</li> <li>□ ID 개인 정보 사용(I)</li> </ul> |
|                                                                                                    |
| 확인 취소                                                                                                    |

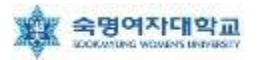

#### 13. '고급 설정(D)' 클릭

| SM                    | IU 무선 네트워크 속성                   | ×  |
|-----------------------|---------------------------------|----|
| 연결 보안                 |                                 |    |
|                       |                                 |    |
| 비아 조르(도)·             | 까마^> 에터프라이즈                     |    |
| ±0 8 m (b).           | WPA2-핸디프다이즈 🗸                   |    |
| 암호화 유형( <u>N</u> ):   | AES 🗸                           |    |
|                       |                                 |    |
|                       |                                 |    |
| 네트워크 인증 방법 선          | 택( <u>O</u> ):                  |    |
| Microsoft: PEAP(Prote | cted Extensible Auth 🗸 설정(S)    |    |
| ☑ 로그온할 때마다 이          | 연결에 사용되는 내 자격 증명 기억( <u>R</u> ) |    |
|                       |                                 |    |
|                       |                                 |    |
|                       |                                 |    |
|                       |                                 |    |
| 고급 설정(D)              |                                 |    |
|                       |                                 |    |
|                       |                                 |    |
|                       |                                 |    |
|                       |                                 |    |
|                       | 확인                              | 취소 |
|                       |                                 |    |

14. '인증 모드 지정(P)' 체크박스 체크

| 고급 설정 💦 👘 🔨 🔨                              |
|--------------------------------------------|
| 802.1X 설정 802.11 설정                        |
| ☑ 인증 모드 지정(P);                             |
| 사용자 또는 컴퓨터 인증                              |
| 모든 사용자의 자격 증명 삭제(D)                        |
| □ 이 네트워크에 SSO 사용(S)                        |
| ● 사용자 로그은 직전에 수행(E)                        |
| ● 사용자 로그온 후에 즉시 수행(F)                      |
| 최대 지연(초)(M): 10 🔶                          |
| ▼ SSO(Single Sign On) 동안 추가 대화 상자 표시 허용(L) |
| ☐ 컴퓨터 및 사용자 인증에 별도의 가상 LAN 사용(V)           |
|                                            |
|                                            |
|                                            |
|                                            |
|                                            |
|                                            |
| 확인 취소                                      |

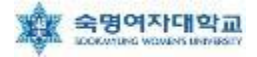

15. '사용자 인증' 선택, '자격 증명 저장(C)' 클릭

| 고급 설정                                        | × |
|----------------------------------------------|---|
| 802.1X 설정 802.11 설정                          |   |
| ✓ 인증 모드 지정(P):                               |   |
| 사용자 인증                                       |   |
| □ 모든 사용자의 자격 증명 삭제(D)                        |   |
| □ 이 네트워크에 SSO 사용( <u>S</u> )                 |   |
| ● 사용자 로그온 직전에 수행(E)<br>● 사용자 로그은 후에 즉시 수행(F) |   |
| 최대 지연(초)(M): 10 🖨                            |   |
| ▼ SSO(Single Sign On) 동안 추가 대화 상자 표시 허용(L)   |   |
| □ 컴퓨터 및 사용자 인증에 별도의 가상 LAN 사용(⊻)             |   |
|                                              |   |
|                                              |   |
|                                              |   |
|                                              |   |
|                                              |   |
|                                              |   |
| 확인 취소                                        |   |

16. 자격 증명 저장(옵션)에서 사용자 ID = 학번 or 교번 및 Password = 핸드폰 번호(-생략)를 입력 후 확인, 14번 창에서 '확인' 클릭, 12번 창에서 '확인' 클릭

| Windows 보안 ×                                                                |
|-----------------------------------------------------------------------------|
| 자격 증명 저장<br>자격 증명을 저장하면 로그온하지 않고도 네트워크에 연결할 수 있습니<br>다(예: 업데이트를 다운로드하는 경우). |
| 사용자 이름<br>[암호                                                               |
| 확인 취소                                                                       |

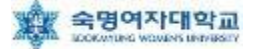

Windows 8 무선랜 설정 방법(자동설정)

# ▶ Windows 8 무선랜 설정 방법(자동설정)

#### 1. [데스크톱] 클릭

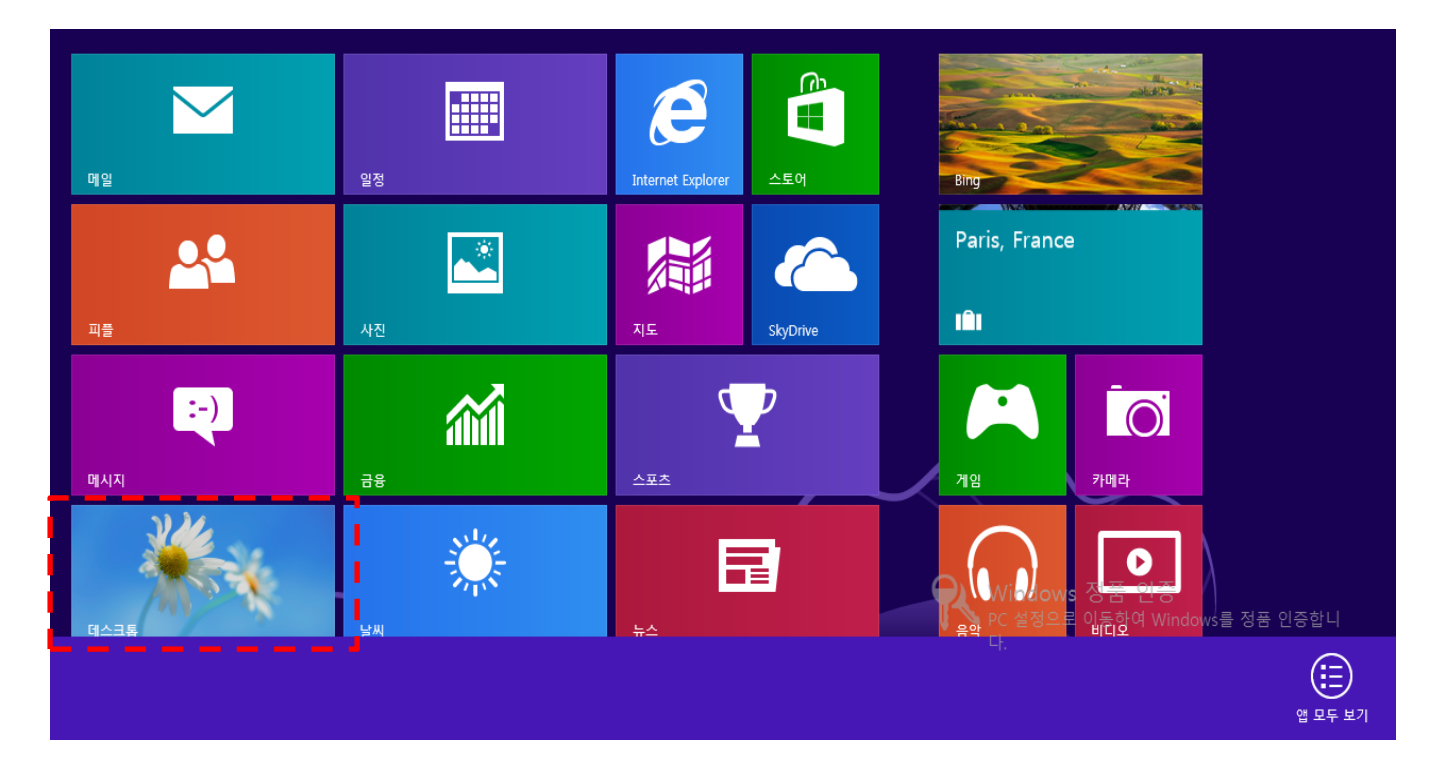

#### 2. 윈도우 바탕화면 우측 하단 무선랜 표시클릭

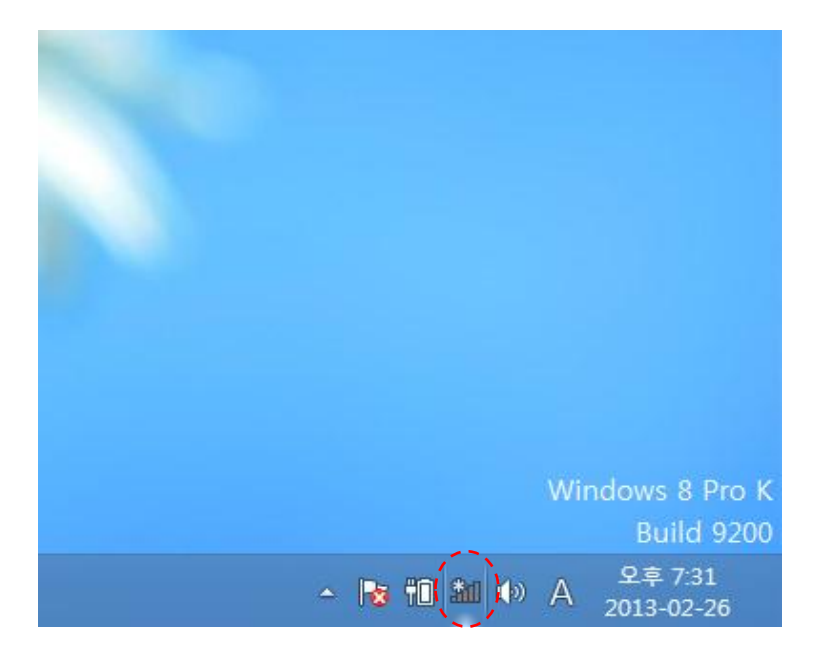

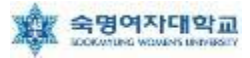

#### 3. 윈도우 바탕화면 우측의 'SMU' 클릭

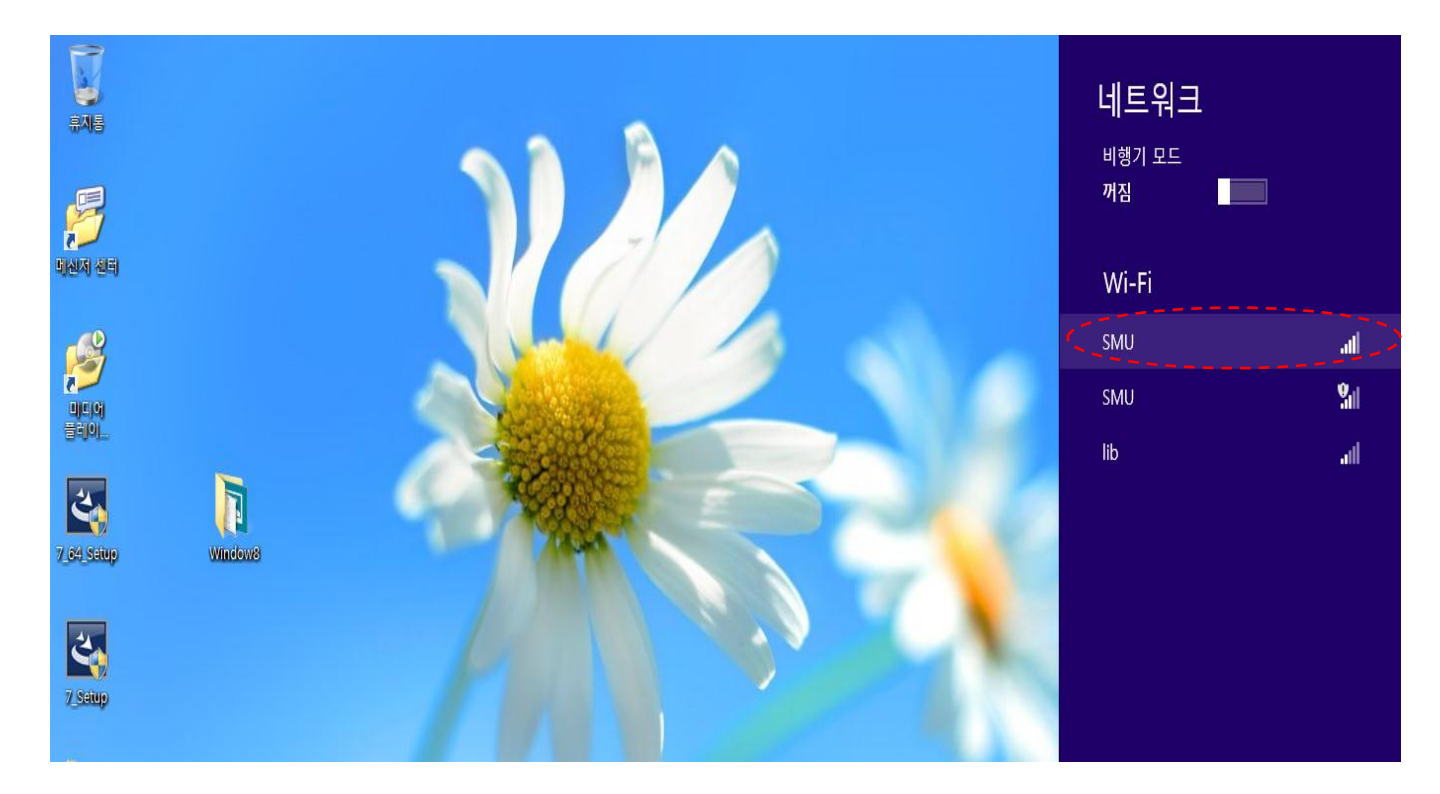

#### 4. '연결' 클릭

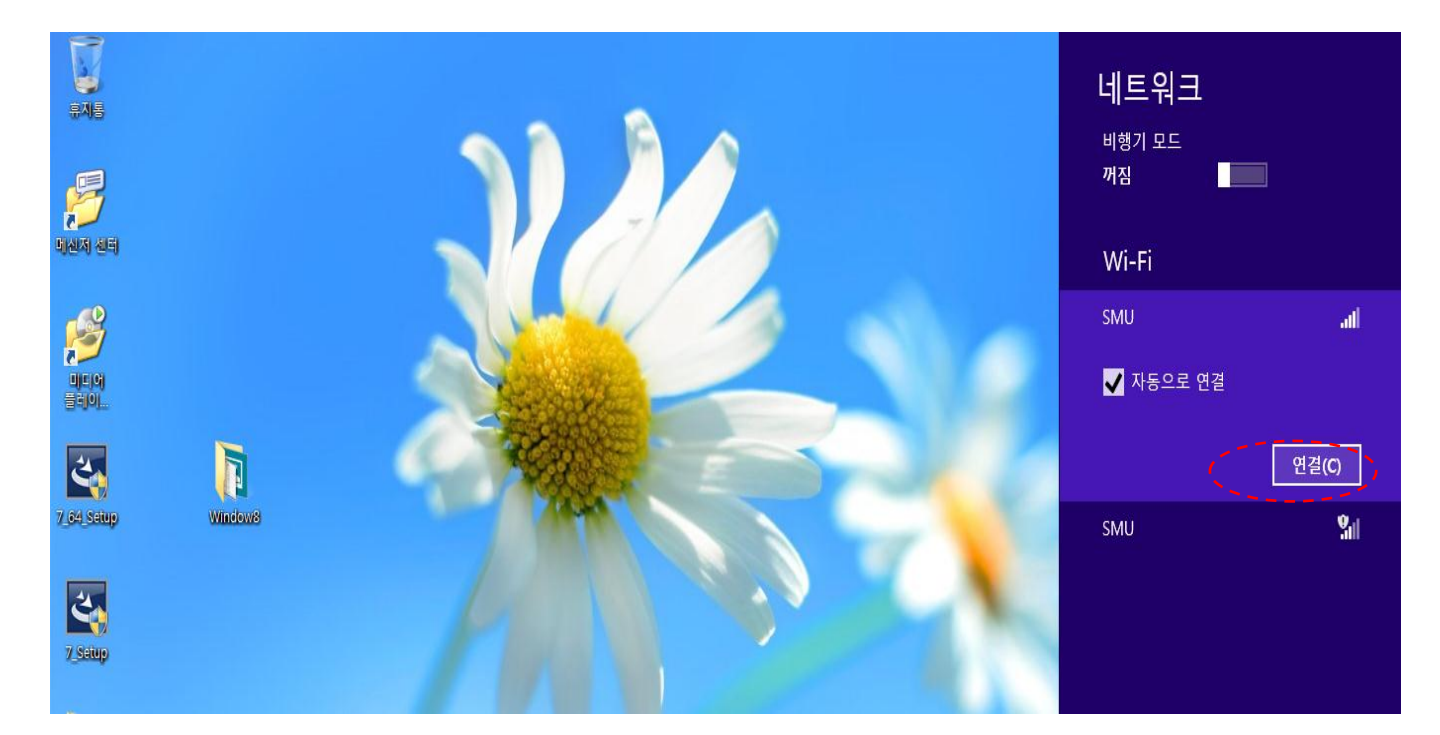

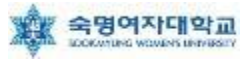

#### 5. 사용자 이름= <mark>학번 or 교번</mark>, 암호= <mark>핸드폰 번호(-생략</mark>) 입력 후, '확인' 클릭

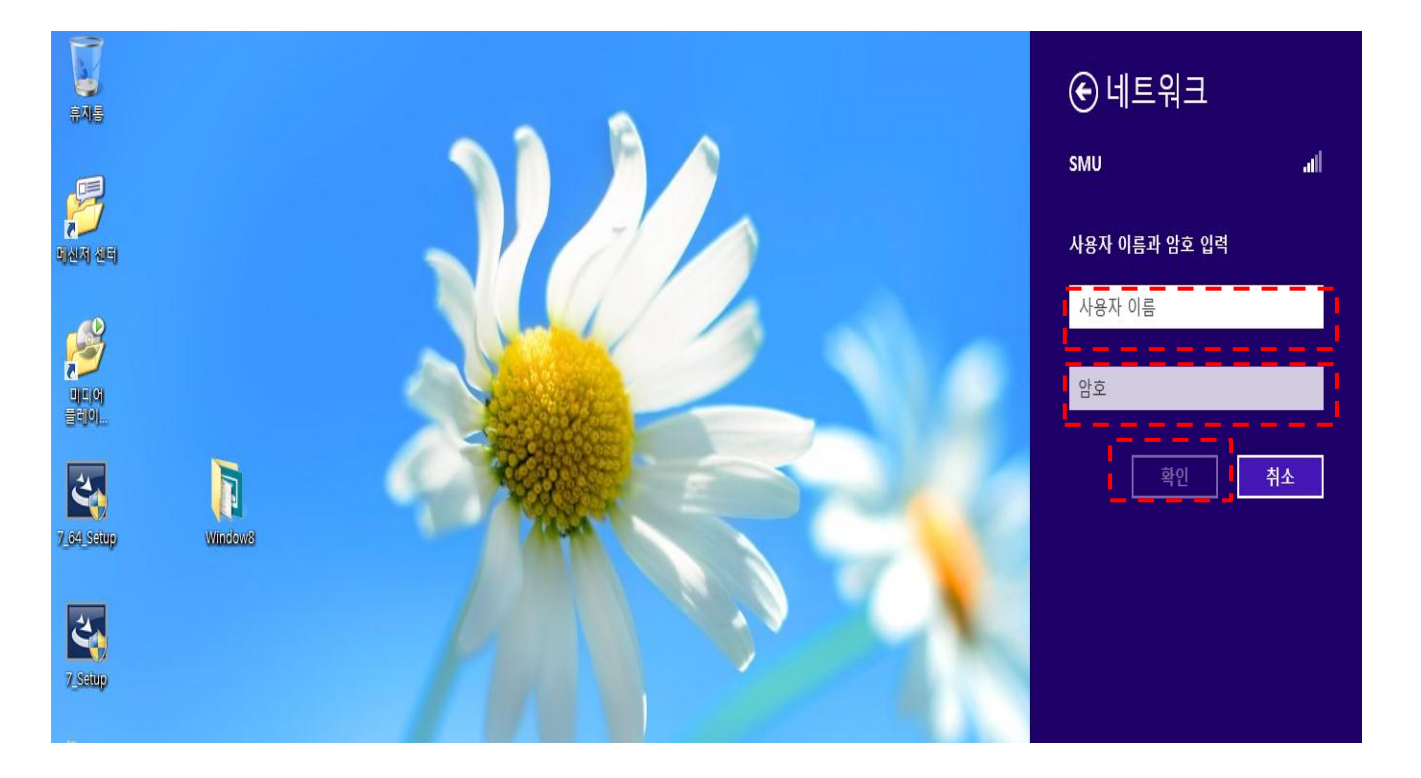

6. '연결' 클릭

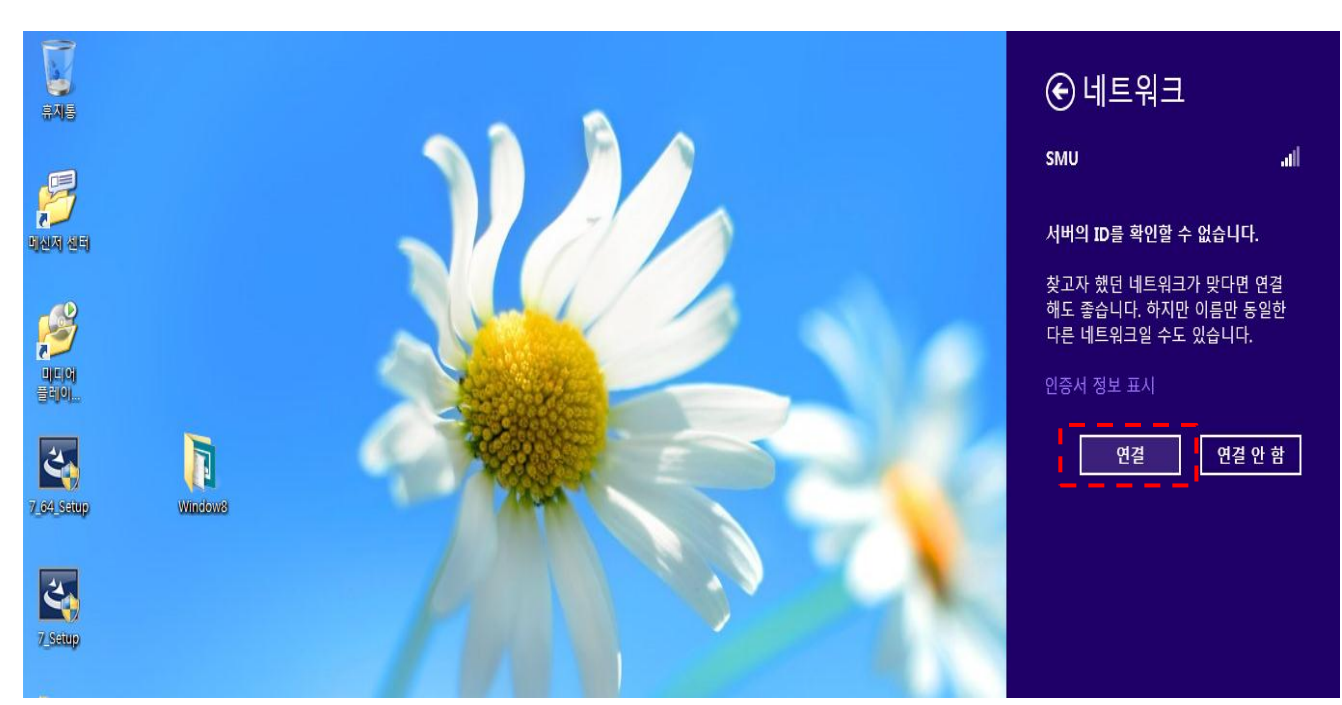

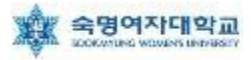

#### 5. '연결' 클릭

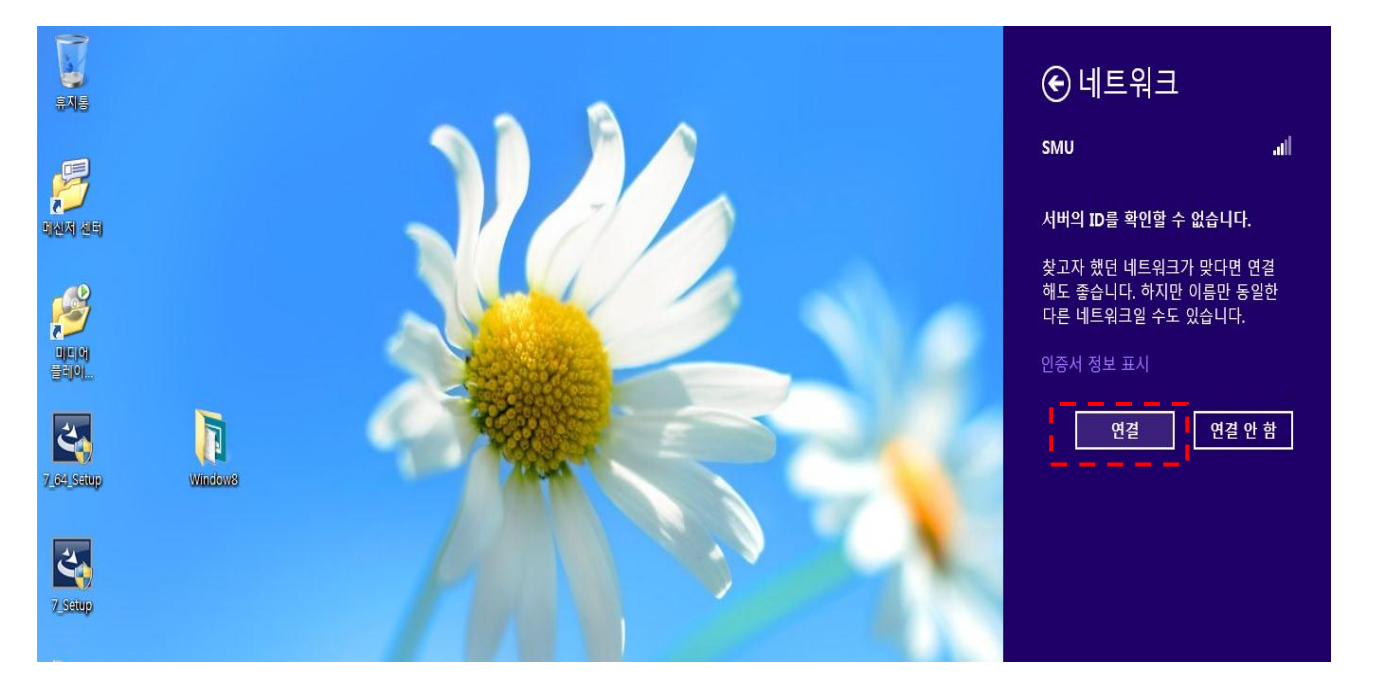

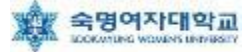

### ▶ Windows 7 무선랜 설정 방법

#### 1. 시작 → 제어판 → 네트워크 및 공유센터 클릭

| Contract, Sector 1   |                         |                       |                                       |
|----------------------|-------------------------|-----------------------|---------------------------------------|
| ♥♥♥♥♥♥ 제어판 ▶ 모든 제    | 이판 항목 🕨                 |                       | <ul> <li>◀</li> <li>제어판 검색</li> </ul> |
| 컴퓨터 설정 변경            |                         |                       | 보기 기준: 작은 아이콘 ▼                       |
| 🖗 BitLocker 드라이브 암호화 | 🛼 Configuration Manager | Flash Player          | 🎒 Java                                |
| QuickTime            | 🔯 Realtek HD 오디오 관리자    | 🐻 RemoteApp 및 데스크톱 연결 | Windows CardSpace                     |
| Windows Defender     | Indows Update           | Windows 모바일 센터        | 🔗 Windows 방화벽                         |
| 🛃 개인 설정              | 卷 관리 도구                 | 陀 관리 센터               | 🔊 국가 및 언어                             |
| A 글꼴                 | 🕡 기본 프로그램               | 💣 날짜 및 시간             | 🕎 네트워크 및 공유 센터                        |
| 동기화 센터               | 🖳 디스플레이                 | ♂ 마우스                 | 🔏 멀티 핑거                               |
| 메일                   | 🔳 문제 해결                 | 📑 바탕 화면 가젯            | 🐌 백업 및 복원                             |
| 🌮 복구                 | 🍇 사용자 계정                | 💶 색 관리                | <mark>८월</mark> 색인 옵션                 |
| 📕 성능 정보 및 도구         | 🛋 소리                    | 1型 시스템                | 🔠 시작                                  |
| 🔜 알림 영역 아이콘          | 🚾 위치 및 기타 센서            | 🖶 음성 인식               | 🔂 인터넷 옵션                              |
| 🚱 인텔(R) My WiFi 기술   | 🛜 인텔(R) PROSet/무선 도구    | 🔛 인텔(R) 그래픽 및 미디어     | 🔯 자격 증명 관리자                           |
| 📕 자동 실행              | 🛄 작업 표시줄 및 시작 메뉴        | 🛃 장치 관리자              | 📾 장치 및 프린터                            |
| 🗑 전원 옵션              | 📟 전화 및 모뎀               | 🕲 접근성 센터              | ● 키보드                                 |
|                      |                         |                       |                                       |

#### 2. 네트워크 및 공유 센터 - 좌측 '무선 네트워크 관리' 클릭

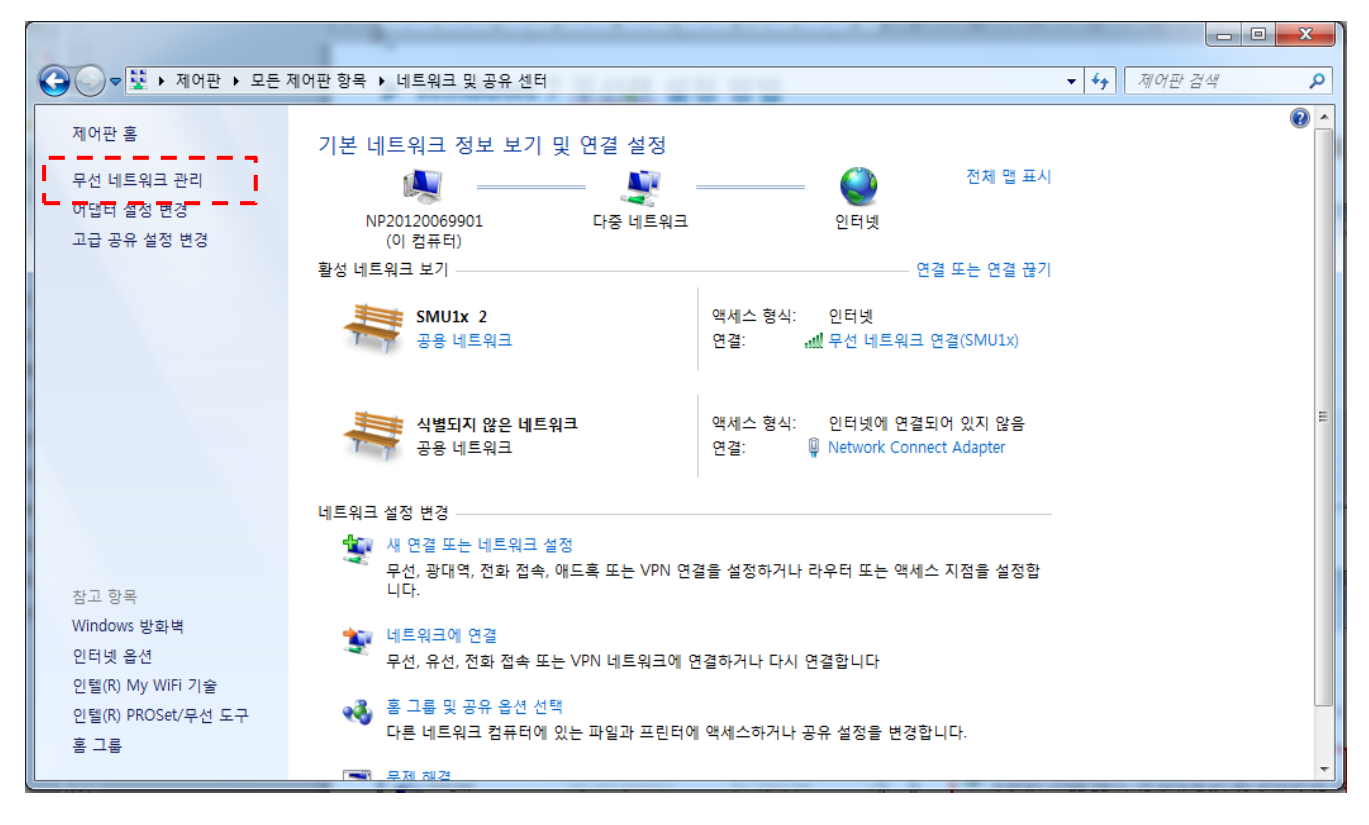

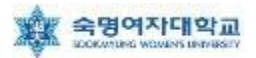

#### 3. '+추가'를 클릭

| 중 ♥ ♥ ♥ ♥ ♥ ♥ ♥ ♥ ♥ ♥ ♥ ♥ ♥ ♥ ♥ ♥ ♥ ♥ ♥ | 터넷 🕨 무선 네트워크 관리  |             | ▼ 49 무선 네트워크 관리 검 오 |
|-----------------------------------------|------------------|-------------|---------------------|
| 무선 네트워크 연결을(를) 사용                       | 하는 무선 네트워크 관리    |             |                     |
| Windows에서는 아래에 나열된 순서로 이                | 네트워크에 연결을 시도합니다. |             |                     |
| 추가 어댑터 속성 프로필 유형 네트워                    | 니크 및 공유 센터       |             | 0                   |
| 보고 수정하고 순서를 다시 매길 수 있는 네트               | 워크(3)            |             | •                   |
| M N                                     | 보안: WPA2-개인      | 형식: 지원되는 항목 | 자동으로 연결             |
| SMU1X                                   | 보안: WPA2-엔터프라이즈  | 형식: 지원되는 항목 | 자동으로 연결             |
| EC8AB9ED98B827732069506                 | 보안: WPA2-개인      | 형식: 지원되는 항목 | 자동으로 연결             |
| 3개 항목                                   |                  |             |                     |

#### 4. '네트워크 추가(M)'를 클릭

| ····· 무선 네트워크에 수동으로 연결                                                                                                    |    |
|----------------------------------------------------------------------------------------------------|----|
| 네트워크 추가 방법                                                                                                    |    |
| · 네트워크 추가(M)<br>새 네트워크 프로필을 만들거나 기존 네트워크를 찾아 해당 네트워크에 대한 프로<br>필을 사용자 컴퓨터에 저장합니다. 네트워크 이름(SSID) 및 보안 키(있는 경우)를<br>알아야 합니다. |    |
| 애드혹 네트워크 만들기(C)<br>파일을 공유하거나 인터넷 연결을 위한 임시 네트워크를 만듭니다.                                                                     |    |
|                                                                                                    | 취소 |

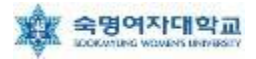

5. 연결 정보에서 ① '네트워크 이름' = SMU,

② '네트워크 인증' = WPA2-엔터프라이즈, ③'암호화 종류' = AES 로 설정 후 '다음' 클릭

| 오 교 무 | 선 네트워크에 수동으로      | 리 연결                |                      |    |
|-------|-------------------|---------------------|----------------------|----|
| 추가    | 할 무선 네트워크         | L에 대한 정보를 입력하십/     | 시오.                  |    |
| 네트유   | 크 이름( <u>E</u> ): | SMU                 | 1                    |    |
| 보안 중  | <u>통류(S</u> ):    | WPA2-엔터프라이즈 ▼       | 2                    |    |
| 암호호   | ⊦유 <u>형(R</u> ):  | AES 👻               | 3                    |    |
| 보안 🕫  | <sup>7</sup> (C): |                     | 🗌 문자 숨기기( <u>H</u> ) |    |
|       | 자동으로 이 연결 시작      | D؛                  |                      |    |
|       | 네트워크에서 브로드:       | 캐스팅하지 않는 경우에도 연결(Q) | 이때로 소 이스니다           |    |
|       | 정고, 이 곱신을 신덕      | 아닌 사용자 개인 영포 포오에 취임 | 이 때를 두 있습니다.         |    |
|       |                   |                     |                      |    |
|       |                   |                     |                      |    |
|       |                   |                     | 다음( <u>N</u> )       | 취소 |

#### 6. '연결 설정 변경(H)' 클릭

| 무선 네트워크에 수동으로 연결                       |    |
|----------------------------------------|----|
| SMU이(가) 추가되었습니다.                       |    |
| ◆ 연결 설정 변경(H)<br>연결 속성을 열어서 설정을 변경합니다. |    |
|                                        |    |
|                                        |    |
|                                        | 달기 |

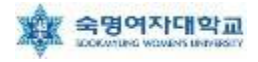

7. 아래 화면에서 ① '네트워크에서 이름(SSID)를 브로드캐스팅하지 않는 경우에도 연결' 선택 후 ② '보안'탭으로 이동

| SMU 무선 네트워크 속성                |                              | x |
|-------------------------------|------------------------------|---|
| 연결 보안 2                       |                              |   |
|                               | SMU                          |   |
| SSID:                         | SMU                          |   |
| 네트워크 종류:                      | 액세스 지점                       |   |
| 네트워크 가용성:                     | 모든 사용자                       |   |
|                               |                              |   |
| ☑ 이 네트워크가 멈위 내에 :<br>         | 있을 때 사용으로 연결(쩐)              |   |
| - 가능한 경우 좀 더 선호하              | 는 기본 설정 네트워크에 연결( <u>P</u> ) |   |
| ① (☑)네트워크에서 이름(SSID)<br>면결(0) | 을 브로드캐스팅하지 않는 경우에도           |   |
|                               |                              |   |
| 인텔 연결 설정 사용( <u>E</u> )       |                              |   |
|                               |                              |   |
|                               |                              |   |
|                               |                              |   |
|                               |                              |   |
|                               |                              |   |
|                               |                              |   |
|                               | 확인 취:                        | 소 |

8. 아래 화면에서 '네트워크 인증 방법 선택'을 ①'Microsoft: PEAP' 선택 후 ② '설정' 클릭

| SMU 무선 네트워크 속성                                                                                                    |
|----------------------------------------------------------------------------------------------------|
| 연결 보안                                                                                                    |
| 보안 종류( <u>E</u> ): WPA2-엔터프라이즈 ▼<br>암호화 유형( <u>N</u> ): AES ▼                                                                                    |
| 네트워크 인증 방법 선택( <u>O</u> ):<br>① <mark>[Microsoft: PEAP(Protected Extensible A 국내 설정(S)]</mark> 2<br>I 로그온할 때마다 이 연결에 사용되는 내 자격 증명 기억( <u>B</u> ) |
| 고급 설정( <u>D</u> )                                                                                                    |
| <u>확인</u> 취소                                                                                                    |

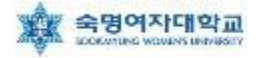

9. ① '서버 인증서 유효성 확인(V)' 부분 체크 해제, ② 인증 방법 선택 란에서 '보안된 암호(EAP-MSCHAP v2)' 선택 후 ③ '구성' 클릭

| 보호된 EAP 속성                                                                                                    | ×  |
|----------------------------------------------------------------------------------------------------|----|
| 연결할 때:<br>① □ [서버 인증서 유효성 확인(♡) ]<br>□ 다음 서버에 연결(○):                                                                                                    |    |
| 신뢰할 수 있는 루트 인증 기관( <u>B</u> ):                                                                                                    |    |
| AddTrust External CA Root America Online Root Certification Authority 1 Baltimore CyberTrust Root Class 3 Public Primary Certification Authority Class 3 Public Primary Certification Authority DigiCert High Assurance EV Root CA Entrust, net Certification Authority (2048) | -  |
| □ 새 서버 또는 인증 기관을 허가하도록 사용자에게 묻지 않음(P)                                                                                                    |    |
| 인증 방법 선택(S):<br><sup>②</sup> [보안된 암호(EAP-MSCHAP v2)                                                                                                    | ]3 |
| <ul> <li>✓ 빠른 다시 연결 사용(E)</li> <li>□ 네트워크 액세스 보호 적용(N)</li> <li>□ 서버에 Cryptobinding TLV가 없으면 연결 끊기(D)</li> <li>□ ID 프라이버시 사용(I)</li> </ul>                                                                                                    |    |
| 확인         취소                                                                                                    |    |

10. 아래 화면에서 선택 부분 해제 후 '확인' 클릭

| EAP MSCHAPv2 속성                               |
|-----------------------------------------------|
| 연결할 때:                                        |
| 자동으로 Windows 로그온 이름 및 암호(도메인이 있으면 도메인도) 사용(A) |
| 확인 취소                                         |

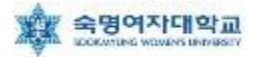

#### 11. 아래 화면에서 '확인' 클릭

| 보호된 EAP 속성                                                                                                    |
|----------------------------------------------------------------------------------------------------|
| 연결할 때:                                                                                                    |
| AddTrust External CA Root<br>America Online Root Certification Authority 1<br>Baltimore CyberTrust Root<br>Class 3 Public Primary Certification Authority<br>Class 3 Public Primary Certification Authority<br>DigiCert High Assurance EV Root CA<br>Entrust, net Certification Authority (2048) |
| 인증 방법 선택( <u>S</u> ):                                                                                                    |
| 보안된 암호(EAP-MSCHAP v2)                                                                                                    |
| <ul> <li>✓ 빠른 다시 연결 사용(E)</li> <li>□ 네트워크 액세스 보호 적용(N)</li> <li>□ 서버에 Cryptobinding TLV가 없으면 연결 끊기(D)</li> <li>□ ID 프라이버시 사용(I)</li> <li>▲ 확인 최소</li> </ul>                                                                                                    |

#### 12. '확인' 클릭

| SMU 무선 네트워크 속성                                          | ×  |
|---------------------------------------------------------|----|
| 연결 보안                                                   |    |
|                                                         |    |
| 보안 종류( <u>E</u> ): ₩PA2-엔터프라이즈 ▼                        |    |
| 암호화 유형( <u>N</u> ): AES                                 |    |
|                                                         |    |
|                                                         |    |
| 네트워크 인증 방법 선택( <u>O</u> ):                              |    |
| Microsoft: PEAP(Protected Extensible A 👻 설정( <u>S</u> ) |    |
| ☑ 로그온할 때마다 이 연결에 사용되는 내 자격 증명 기억( <u>R</u> )            |    |
|                                                         |    |
| 고급 설정( <u>D</u> )                                       |    |
|                                                         |    |
|                                                         |    |
|                                                         |    |
| 확인                                                      | 취소 |

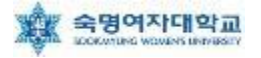

#### 13. '인증 모드 지정(P) ' 체크박스 체크

| 고급 설정                                                                                                    |
|----------------------------------------------------------------------------------------------------|
| 802,1× 설정 <u>802,11</u> 설정                                                                               |
| ☑ 인증 모드 지정(P)↓                                                                                           |
| 사용자 또는 컴퓨터 인증 → 자격 증명 저장(A)                                                                              |
| □ 모든 사용자의 자격 증명 삭제(D)                                                                                    |
|                                                                                                    |
| <ul> <li>◎ 사용자 로그온 직전에 수행(E)</li> <li>● 사용자 로그온 후에 즉시 수행(F)</li> <li>최대 지연(초)(M):</li> <li>10</li> </ul> |
| ▼ SSO(Single Sign On) 동안 추가 대화 상자 표시 허용(L)                                                               |
| □ 컴퓨터 및 사용자 인증에 별도의 가상 LAN 사용(V)                                                                         |
|                                                                                                    |
|                                                                                                    |
|                                                                                                    |
|                                                                                                    |
|                                                                                                    |
| 확인 취소                                                                                                    |

#### 14. '사용자 인증' 선택, '자격 증명 저장(C)' 클릭

| 고급 설정                                                                                        |
|----------------------------------------------------------------------------------------------|
| 802,1× 설정 802,11 설정                                                                          |
|                                                                                              |
| 사용자 인증 → 자격 증명 저장(A)                                                                         |
| □ 모든 사용자의 자격 증명 삭제(D)                                                                        |
| □ 미 네트워크에 SSO 사용(S)                                                                          |
| <ul> <li>● 사용자 로그온 직전에 수행(E)</li> <li>● 사용자 로그온 후에 즉시 수행(F)</li> <li>최대 지연(초)(M):</li> </ul> |
| ▼ SSO(Single Sign On) 동안 추가 대화 상자 표시 허용(L)                                                   |
| □ 컴퓨터 및 사용자 인증에 별도의 가상 LAN 사용(V)                                                             |
|                                                                                              |
|                                                                                              |
|                                                                                              |
|                                                                                              |
| 확인         취소                                                                                |

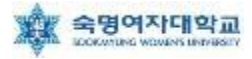

15. 자격 증명 저장(옵션)에서 사용자 ID=학번 or 교번 및 Password= 핸드폰 번호(-생략)를 입력 후 확인, 14번 창에서 '확인' 클릭, 12번 창에서 '확인' 클릭

| Windows 보안                     | x                                                     |
|--------------------------------|-------------------------------------------------------|
| 자격 증명<br>자격 증명을 저<br>다(예: 업데이트 | 저장<br>장하면 로그온하지 않고도 네트워크에 연결할 수 있습니<br>트를 다운로드하는 경우). |
|                                | <u>사용자 이름</u><br>암호                                   |
|                                | 확인 취소                                                 |

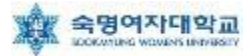

# ▶ Windows 7 무선랜 설정(Setup파일을 이용한 자동설정방법)

1. 학교 홈페이지에서 7\_Setup 파일 다운로드 후, 🔛 (7\_Setup 아이콘) 클릭

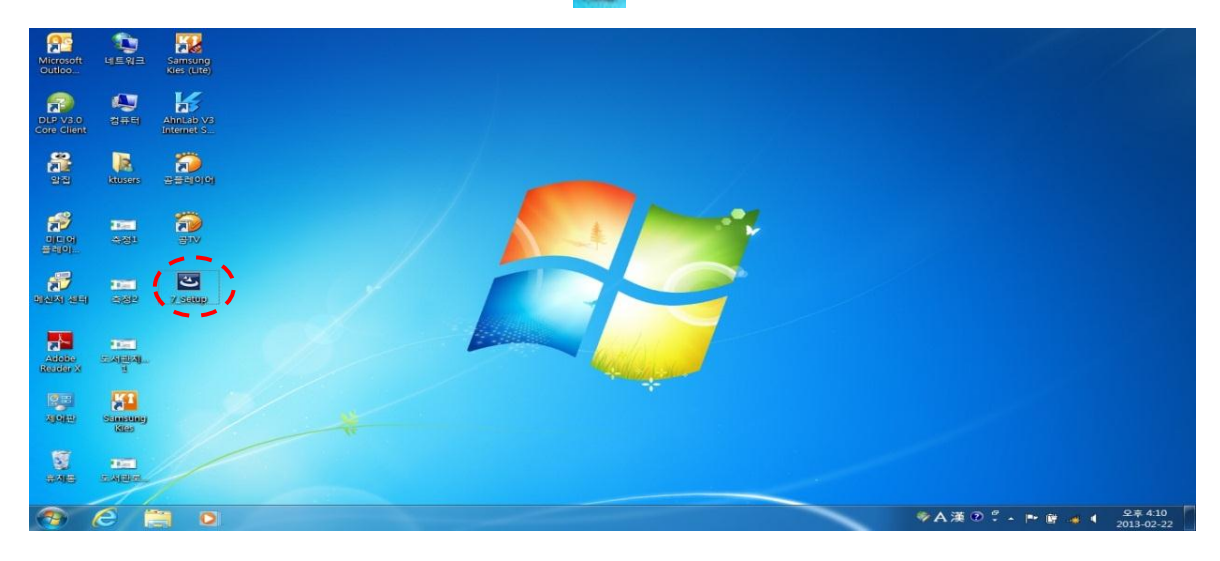

#### 2. '다음(N)'을 클릭

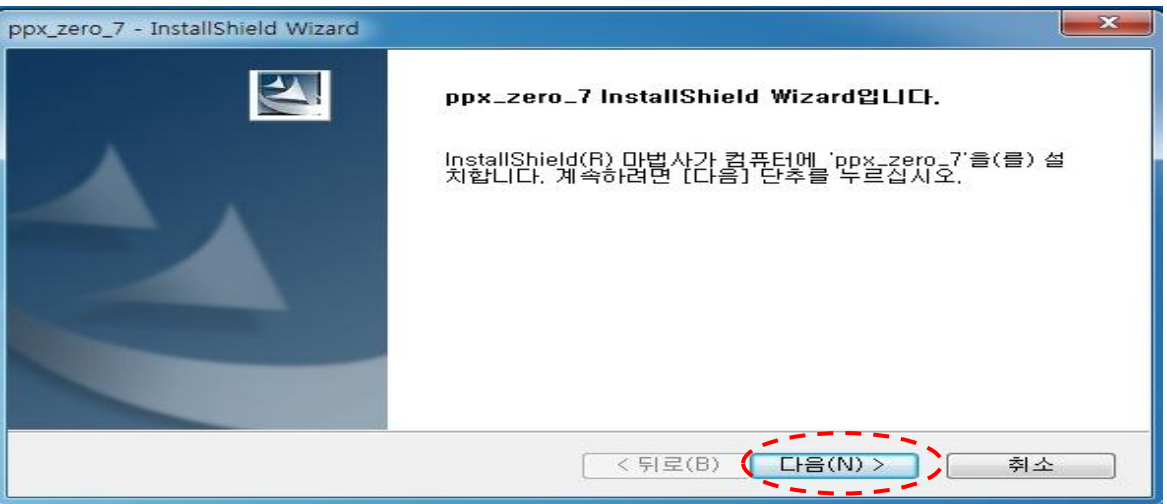

#### 3. '설치(I)'를 클릭

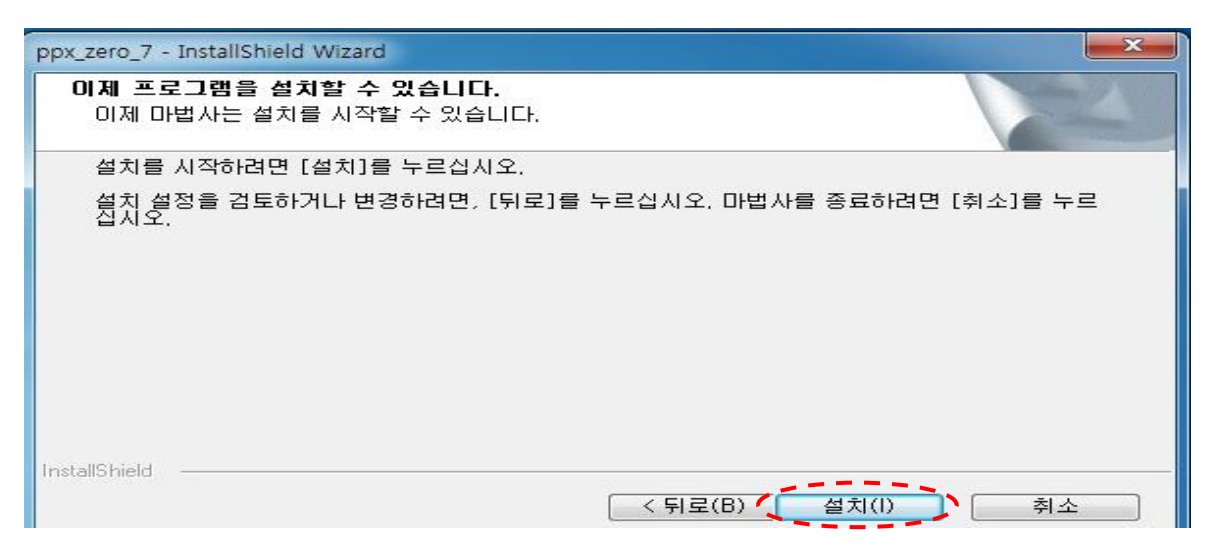

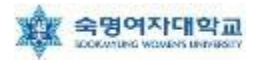

#### 4. '완료'를 클릭

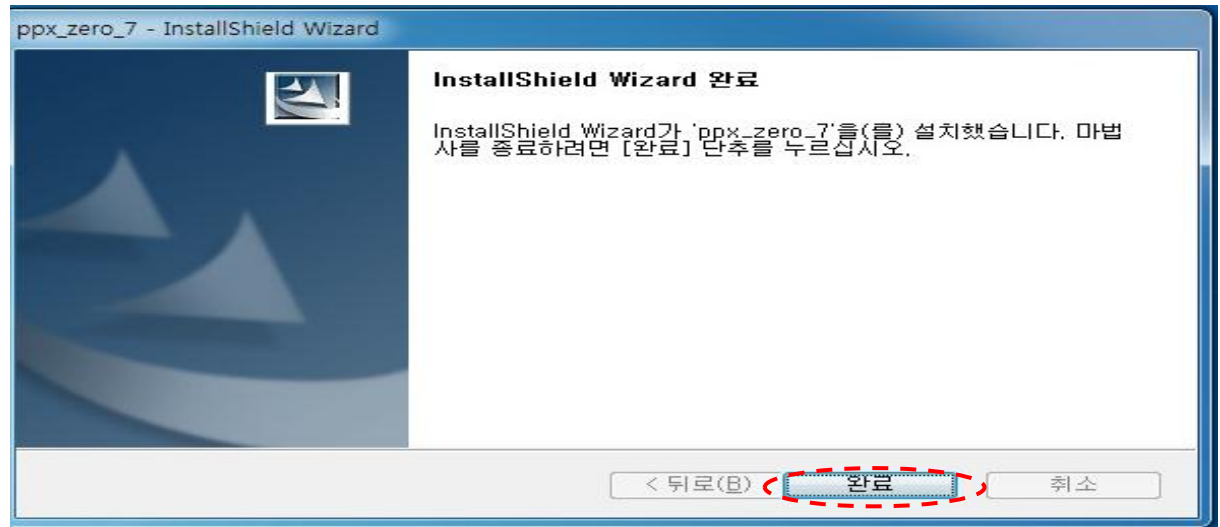

5. 윈도우 화면 우측 하단에 'SMU에 연결하려면 추가 정보가 필요합니다.'를 클릭

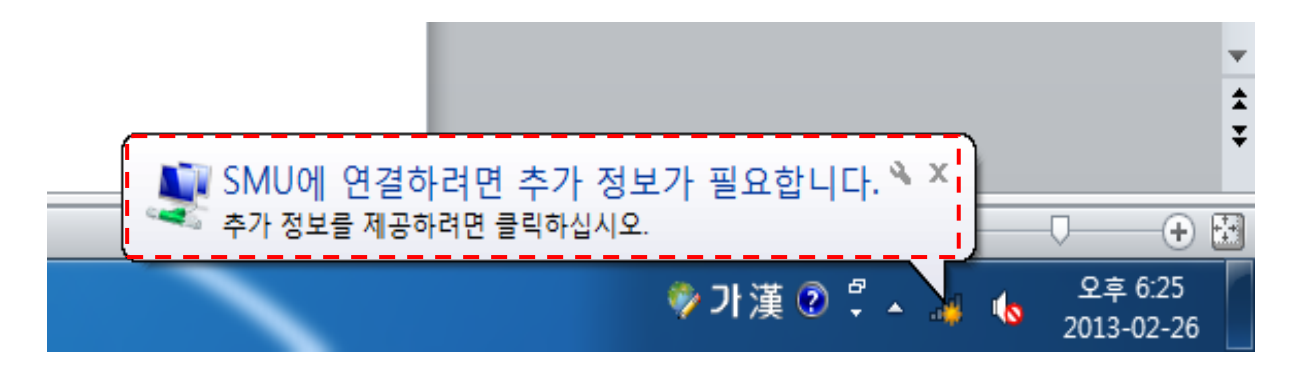

6. 네트워크 인증에서 ① '사용자 이름' = 학번 or 교번,
② '암호' = 핸드폰 번호(- 생략) 입력 후 '확인' 클릭 예)01012345678

| Windows 보안         |                   | X       |  |
|--------------------|-------------------|---------|--|
| 네트워크 (<br>사용자 자격 중 | 인증<br>동명을 입력하십시오. |         |  |
|                    | 사용자 이름 ①<br>암호 ②  |         |  |
|                    |                   | < 확인 취소 |  |

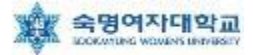

### ▶ Windows Vista 무선랜 설정 방법

#### 1. 시작 → 제어판 → 네트워크 및 인터넷 → '네트워크 상태 및 작업 보기' 이동

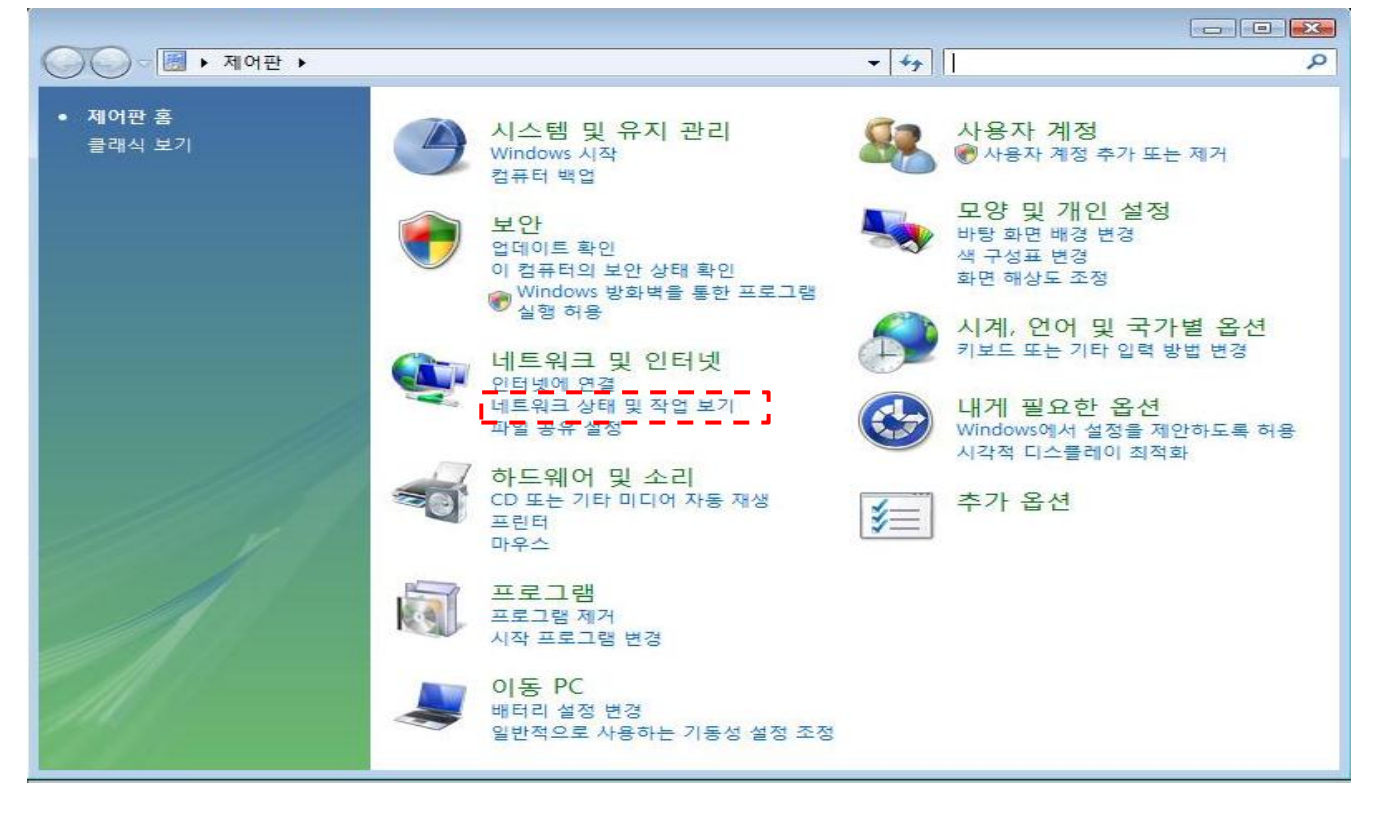

#### 2. 네트워크 및 공유 센터 - 좌측 '무선 네트워크 관리' 클릭

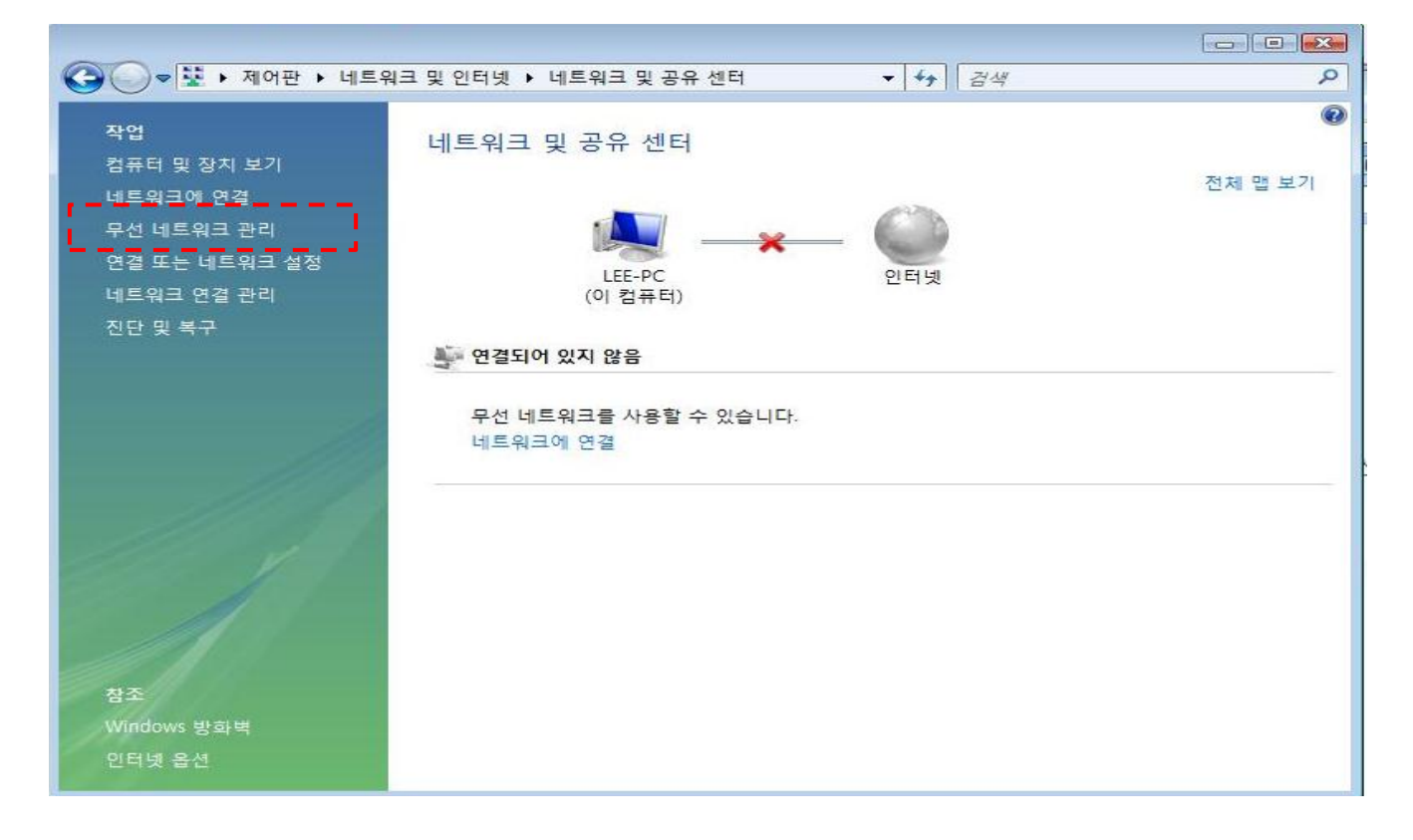

#### 3. '+추가'를 클릭

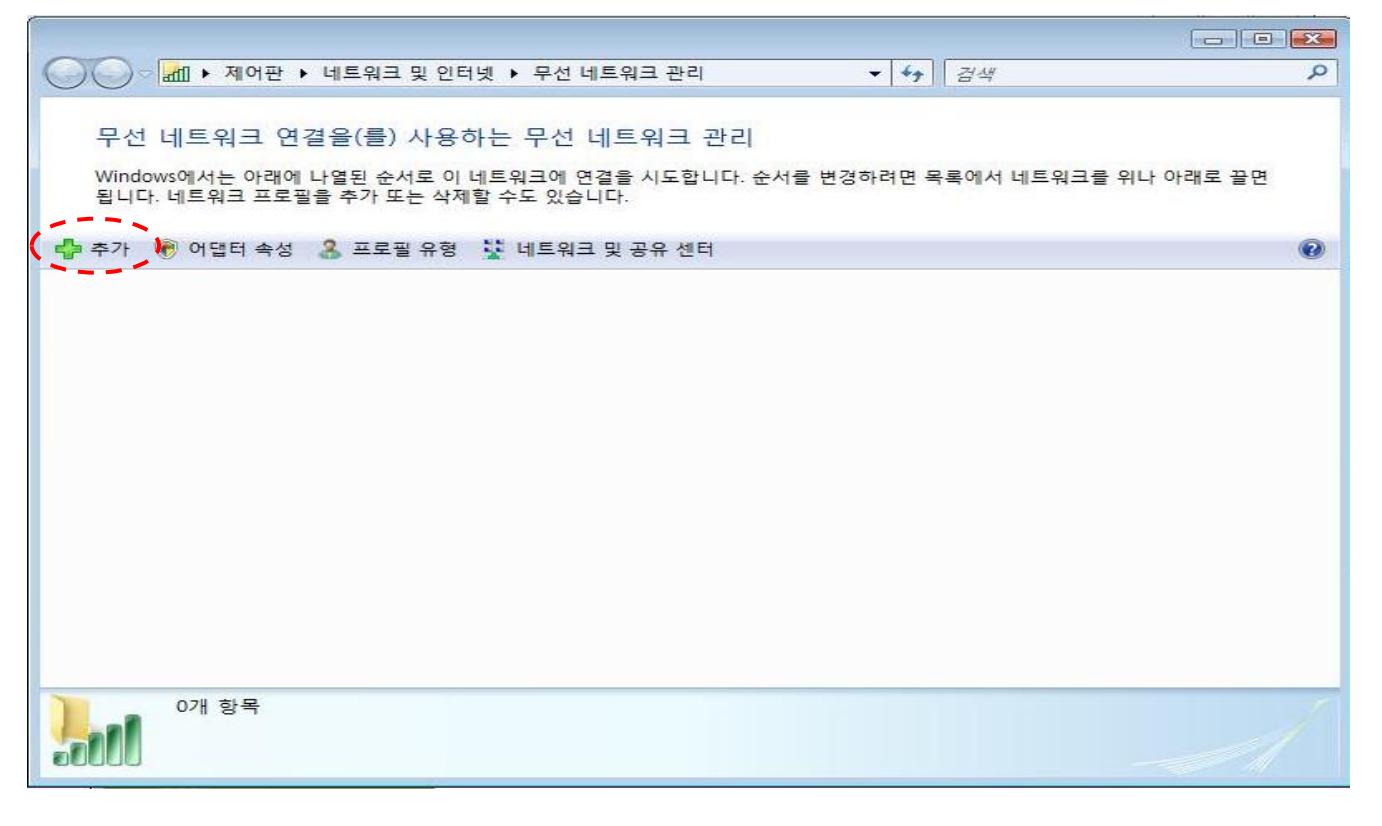

#### 4. '네트워크 추가(M)'를 클릭

| 무선 네트워크에 수동으로 연결                                                                                                    |    |
|----------------------------------------------------------------------------------------------------|----|
| 네트워크 추가 방법                                                                                                    |    |
| 이 컴퓨터의 범위에 있는 네트워크 추가(A)<br>현재 사용 가능한 네트워크 목록을 표시하고 사용자가 연결할 수 있게 합니다. 연<br>결되면, 네트워크에 대한 프로필이 사용자 컴퓨터에 저장됩니다.           |    |
| 네트워크 추가(M)<br>새 네트워크 프로필을 만들거나 기존 네트워크를 찾아 해당 네트워크에 대한 프로<br>필을 사용자 컴퓨터에 저장합니다. 네트워크 이름(SSID) 및 보안 키(있는 경우)를<br>알아야 합니다. | 2  |
| 애드혹 네트워크 만들기(C)<br>파일을 공유하거나 인터넷 연결을 위한 임시 네트워크를 만듭니다.                                                                   |    |
|                                                                                                    | 취소 |

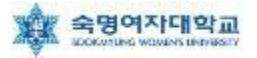

5. 연결 정보에서 ① '네트워크 이름' = SMU,

② '네트워크 인증' = WPA2-엔터프라이즈, ③'암호화 종류' = AES 로 설정 후 '다음' 클릭

| 🚱 💷 무선 네트워크에 숙      | 동으로 연결               |                                  |      |
|---------------------|----------------------|----------------------------------|------|
| 추가할 무선 네트           | 원크에 대한 정보를 입력        | 하십시오.                            |      |
| 네트워크 이름(E):         | SMU                  | 1                                |      |
| 보안 종류( <u>S</u> ):  | WPA2-엔터프라이즈          | 2                                |      |
| 암호화 유형( <u>R</u> ): | AES                  | 3                                |      |
| 보안 키( <u>C</u> ):   |                      | 문자 숨기기( <u>H</u> )               |      |
| ☑ 자동으로 이 연          | 결 시작①                |                                  |      |
| □ 네트워크에서 별          | 브로드캐스팅하지 않는 경우에도 연   | [결( <u>0</u> )<br>메이티아 따르 스 아스티티 |      |
| 경고: 이 옵션널           | · 선택아면 사용사 개인 정모 모호이 | 게 위험이 따를 수 있습니다.                 |      |
|                     |                      |                                  |      |
|                     |                      |                                  |      |
|                     |                      | 다음(N                             | ) 취소 |

#### 6. '연결 설정 변경(H)' 클릭

| () 11 - 12 - 12 - 12 - 12 - 12 - 12 - 12   |    |
|--------------------------------------------|----|
| SMU이(가) 추가되었습니다.                           |    |
| ◆ 연결 대상(C)<br>"네트워크에 연결" 대화 상자를 열어서 연결합니다. |    |
| ◆ 연결 설정 변경(円)<br>연결 속성을 열어서 설정을 변경합니다.     |    |
|                                            |    |
|                                            |    |
|                                            | 달기 |

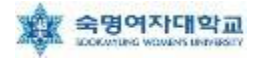

7. 아래 화면에서 ① '네트워크에서 브로드캐스팅하지 않는 경우에도 연결' 선택 후 ② '보안'탭으로 이동

| SMU 무선 네트워크 속성                        |                                                         |    |
|---------------------------------------|---------------------------------------------------------|----|
| 연결 보안 2                               |                                                         |    |
|                                       |                                                         |    |
| 이름:                                   | SMU                                                     |    |
| SSID:                                 | SMU                                                     |    |
| 네트워크 종류:                              | 액세스 지점                                                  |    |
| 네트워크 가용성:                             | 모든 사용자                                                  |    |
|                                       |                                                         |    |
| ☑ 미 네트워크가 범위                          | 내에 있을 때 사용으로 연결( <u>M</u> )<br>성종함도 기법 성적 네트이크에 연결(D)   |    |
| · · · · · · · · · · · · · · · · · · · | 건오아는 기본 실성 네트워크에 연결( <u>P)</u><br>=====시티아트 계여에는 여격(A)) |    |
|                                       | -//                                                     |    |
|                                       |                                                         |    |
|                                       |                                                         |    |
|                                       |                                                         |    |
|                                       |                                                         |    |
|                                       |                                                         |    |
|                                       |                                                         |    |
|                                       |                                                         |    |
|                                       |                                                         |    |
| -                                     |                                                         |    |
|                                       | 확인                                                      | 취소 |
|                                       |                                                         |    |

8. 아래 화면에서 '네트워크 인증 방법 선택'을 ①'Microsoft: PEAP' 선택 후 ② '설정' 클릭

| SMU 무선 네트워크 속성                                             |                                                        |                |
|------------------------------------------------------------|--------------------------------------------------------|----------------|
| 연결 보안                                                      |                                                        |                |
| 보안 종류(E):<br>암호화 종류(N):                                    | [WPA2-엔터프라이즈<br>[AES                                   | •              |
| 네트워크 인증 방법 선<br>① <u>Microsoft: 보호된 EA</u><br>☑ 이 네트워크로의 후 | !택(O):<br>AP(PEAP) <b>↓ 설</b> 전<br>호속 연결을 위해 사용자 정보 캐서 | 3(S) 0<br>V(A) |
|                                                            | 확인                                                     | 취소             |

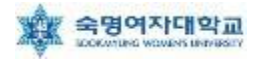

9. ① '서버 인증서 유효성 확인(V)' 부분 체크 해제,
② 인증 방법 선택 란에서 '보안된 암호(EAP-MSCHAP v2)' 선택 후 ③ '구성' 클릭

| 보호된 EAP 속성                                                                                                    | × |
|----------------------------------------------------------------------------------------------------|---|
| 연결할 때:<br>① [서버 인증서 유효성 확인(V)] [<br>- 다음 서버에 연결(Q):                                                                                                    |   |
| 신뢰할 수 있는 루트 인증 기관( <u>B</u> );                                                                                                    |   |
| AddTrust External CA Root<br>America Online Root Certification Authority 1<br>Baltimore CyberTrust Root<br>Class 3 Public Primary Certification Authority<br>Class 3 Public Primary Certification Authority<br>DigiCert High Assurance EV Root CA<br>Entrust net Certification Authority (2048) | - |
| 인증 방법 선택( <u>S</u> ):                                                                                                    |   |
| ②[보안된 암호(EAP-MSCHAP v2)                                                                                                    | 3 |
| <ul> <li>✓ 빠른 다시 연결 사용(E)</li> <li>□ 네트워크 액세스 보호 적용(N)</li> <li>□ 서버에 Cryptobinding TLV가 없으면 연결 끊기(D)</li> <li>□ ID 프라이버시 사용(I)</li> </ul>                                                                                                    |   |
| <u>확인</u> 취소                                                                                                    | : |

10. 아래 화면에서 선택 부분 해제 후 '확인' 클릭

| EAP MSCHAPv2 속성                                |
|------------------------------------------------|
| 연결할 때:                                         |
| 규자동으로 Windows 로그온 이름 및 암호(도메인이 있으면 도메인도) 사용(A) |
| <u>확인</u> 취소                                   |

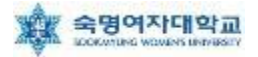

#### 11. 아래 화면에서 '확인' 클릭

| 보호된 EAP 속성                                                                                                    |
|----------------------------------------------------------------------------------------------------|
| 연결할 때:                                                                                                    |
| AddTrust External CA Root<br>America Online Root Certification Authority 1<br>Baltimore CyberTrust Root<br>Class 3 Public Primary Certification Authority<br>Class 3 Public Primary Certification Authority<br>DigiCert High Assurance EV Root CA<br>Entrust, net Certification Authority (2048) |
| 인증 방법 선택( <u>S</u> ):                                                                                                    |
| 보안된 암호(EAP-MSCHAP v2)                                                                                                    |
| <ul> <li>✓ 빠른 다시 연결 사용(E)</li> <li>□ 네트워크 액세스 보호 적용(N)</li> <li>□ 서버에 Cryptobinding TLV가 없으면 연결 끊기(D)</li> <li>□ ID 프라이버시 사용(I)</li> <li>▲ 확인 최소</li> </ul>                                                                                                    |

#### 12. '확인' 클릭

| SMU 무선 네트워크 속성                                          |
|---------------------------------------------------------|
| 연결 보안                                                   |
|                                                         |
| 보안 종류( <u>E</u> ): ₩PA2-엔터프라이즈 ▼                        |
| 암호화 유형( <u>N</u> ): AES ▼                               |
|                                                         |
|                                                         |
| 네트워크 인증 방법 선택( <u>O</u> ):                              |
| Microsoft: PEAP(Protected Extensible A ◄ 설정( <u>S</u> ) |
| ▼ 로그온할 때마다 이 연결에 사용되는 내 자격 증명 기억( <u>B</u> )            |
| 고급 설정( <u>D</u> )                                       |
| 확인 취소                                                   |

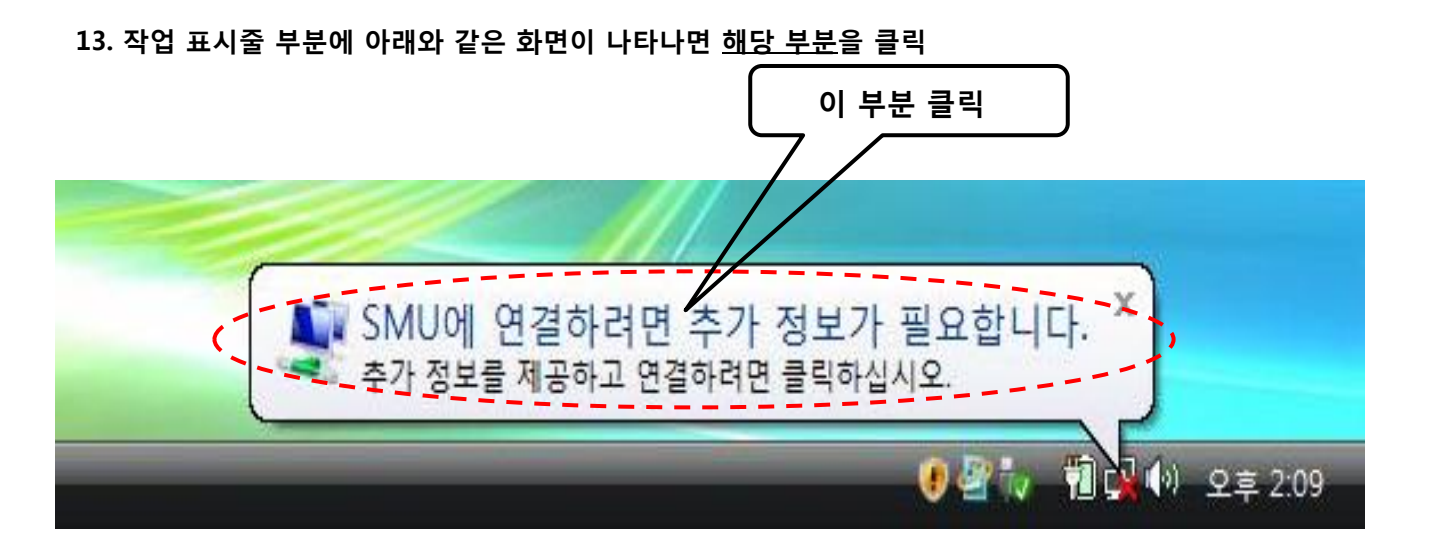

14. 무선랜 사용 인증을 위한 창이 나타나면, 사용자 ID= 학번 or 교번 및 Password= 핸드폰 번호 (-생략)를 입력 후 확인 ('로그온 도메인' 입력은 무시)

| 자격 증명 입력                         | <b>.</b> |
|----------------------------------|----------|
|                                  |          |
| 사용자 이름(U):                       |          |
| 암호(P):                           |          |
| 로그온 도메인(L):                      |          |
| □나중에 사용하기 위해 이 사용자 이름 및 암호 저장(S) |          |
| 확인 취소                            |          |

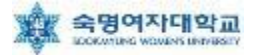

## ▶ Windows XP 무선랜 설정 방법

#### 1. 바탕화면 → 내 네트워크 환경(마우스 오른쪽 클릭)

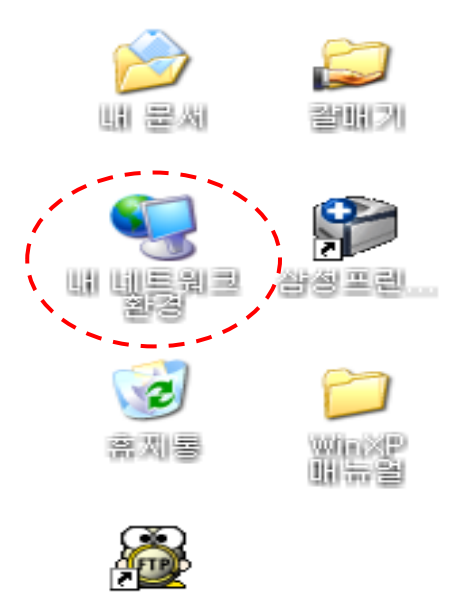

2. '속성' 클릭

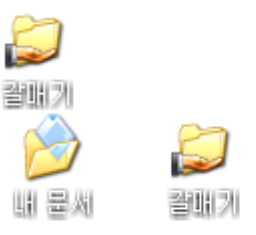

TTP

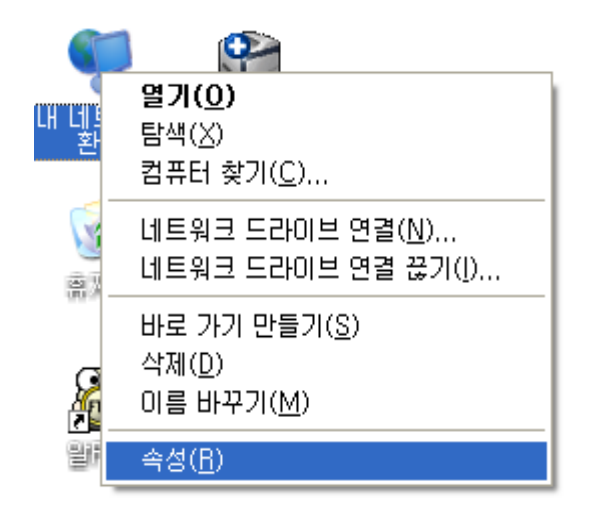

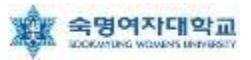

3. '무선 네트워크 연결(마우스 오른쪽클릭)'→ '속성' 클릭

| 🗞 네트워크 연결                                                                                            |                                                             |                                                   |                                                                  |                                                                     |
|----------------------------------------------------------------------------------------------------|-------------------------------------------------------------|---------------------------------------------------|------------------------------------------------------------------|---------------------------------------------------------------------|
| 파일( <u>F</u> ) 편집( <u>E</u> )                                                                        | 보기(⊻) 즐겨찾기(                                                 | <u>A</u> ) 도구( <u>T</u> ) 고                       | 급( <u>N</u> ) 도움말( <u>H</u> )                                    | <b>**</b>                                                           |
| G 뒤로 · 🕑 ·                                                                                           | 🏂 🔎 검색                                                      | 🕞 폴더 🕼                                            | )» 🗙 🍤 💷                                                         |                                                                     |
| 주소(D) 🚳 네트워크                                                                                         | 연결                                                          |                                                   |                                                                  | 🖌 🄁 미동                                                              |
| 이름                                                                                                   |                                                             | 종류                                                | 상태                                                               | 장치 이름                                                               |
| LAN 또는 고속 인터                                                                                         | 티넷                                                          |                                                   |                                                                  |                                                                     |
| ▲ 로컬 영역 연결 3<br>( <sup>(4)</sup> <mark>무선 네트워크 연결<br/>▲ 1394 연결<br/>▲ 로컬 영역 연결<br/><b>마법사</b></mark> | 사용 안 함( <u>B</u> )<br><b>사용할 수 있는 !</b><br>상태(U)<br>복구(P)   | LAN 또는 고속 연<br>LAN 또는 고소 여<br>무 <b>선 네트워크 보</b> 기 | 인 사용 안 함, 방화벽 사<br>이 여결되어 있지 않음, !<br>용 안 함, 방화벽 사<br>팀워크 케이블 언플 | 용 Cisco Sys<br>방화벽 사용 Intel(R) Pf<br>용 1394 넷 머<br>러그됨, Intel(R) Pf |
| 🗟 새 연결 마법사                                                                                           | 연결 브리지( <u>G</u> )                                          |                                                   |                                                                  |                                                                     |
| 👰 네트워크 설정 마(                                                                                         | 바로 가기 만들기(<br>삭제( <u>D</u> )<br>이름 바꾸기( <u>M</u> )<br>속성(B) | <u>S</u> )                                        |                                                                  |                                                                     |
| <                                                                                                    |                                                             |                                                   |                                                                  | >                                                                   |

4. ①'무선 네트워크' 선택 후 ② '추가(A)' 클릭

| 🔺 무선 네트워크 연결 속성 🛛 🔹 💽 🔀                                                                          |  |  |  |  |
|--------------------------------------------------------------------------------------------------|--|--|--|--|
| 일반 무선네트워크 교급                                                                                     |  |  |  |  |
| ▼ Windows에서 무선 네트워크 구성(₩)                                                                        |  |  |  |  |
| 사용 가능한 네트워크(N):<br>범위 안에 있는 무선 네트워크에 연결 또는 연결을 해제하거나<br>네트워크에 대한 자세한 정보를 보려면 아래의 단추를 클릭하십<br>시오, |  |  |  |  |
| 무선 네트워크 보기                                                                                       |  |  |  |  |
| 기본 설정 네트워크(P):<br>사용 가능한 네트워크에 다음 순서로 자동 연결:                                                     |  |  |  |  |
| 위로 이동(민)                                                                                         |  |  |  |  |
| · · · · · · · · · · · · · · · · · · ·                                                            |  |  |  |  |
| 추가(A) 2 제거(B) 속성(Q)<br><u>무선 네트워크 구성 설정</u> 에 대해 알아봅니다. 고급(⊻)                                    |  |  |  |  |
| 확인 취소                                                                                            |  |  |  |  |

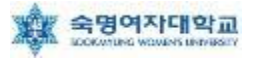

5. 연결 정보에서 '이 네트워크가 브로드캐스트하고 있지 않은 경우에도 연결(N)' 선택

| 속성                                                |                  | ? 🛛                 |  |  |  |
|---------------------------------------------------|------------------|---------------------|--|--|--|
| 연결 정보 인증 연결                                       | 1                |                     |  |  |  |
| 네트워크 이름(SSID)( <u>N</u> ):                        | DaelimUC         |                     |  |  |  |
| 이 네트워크가 브로드                                       | 캐그 1않은 경         | 봉우에도 연결( <u>N</u> ) |  |  |  |
| 무선 네트워크 키                                         |                  |                     |  |  |  |
| 이 네트워크에서 다음에                                      | 대한 키가 필요합니다.     |                     |  |  |  |
| 네트워크 인증( <u>A</u> ):                              | WPA2             | ~                   |  |  |  |
| 데이터 암호화( <u>D</u> ):                              | AES              | ~                   |  |  |  |
| 네트워크 키(또):                                        |                  |                     |  |  |  |
| 네트워크 키 확인(Q):                                     |                  |                     |  |  |  |
| 키 인덱스(고급)(※):                                     | 1                |                     |  |  |  |
| ☑ 키가 자동으로 공급됨                                     | ☑ 키가 자동으로 공급됨(比) |                     |  |  |  |
|                                                   |                  |                     |  |  |  |
| [] 컴퓨터 간(특별) 네트워크이며 무선 액세스 지점을 사용 안 핣( <u>C</u> ) |                  |                     |  |  |  |
|                                                   |                  |                     |  |  |  |
|                                                   | <u>확</u>         | 인 취소                |  |  |  |

6. ① '네트워크 이름' = SMU, ② '네트워크 인증' = WPA2, ③ '데이터 암호화' = AES 로 설정 후 ④ '인증'탭으로 이동

| · · · · · · · · · · · · · · · · · · ·                           | 스트하고 있지 않은 경우에!                                      | 도 연결( <u>N</u> )  |
|-----------------------------------------------------------------|------------------------------------------------------|-------------------|
| 이 네트워크에서 다음에 대한<br>네트워크 인증( <u>A</u> ):<br>데이터 암호화( <u>D</u> ): | 한 키가 필요합니다.<br>WPA2 <sup>2</sup><br>AES <sup>3</sup> | ~                 |
| 네트워크 키( <u>K</u> ):<br>네트워크 키 확인( <u>O</u> ):                   |                                                      |                   |
| 키 인덱스(고급)(X):<br>고키가 자동으로 공급될(년)                                |                                                      |                   |
| <ul> <li>컴퓨터 간(특별) 네트워크0</li> </ul>                             | 미며 무선 액세스 지점을 사                                      | 응 안 함( <u>C</u> ) |

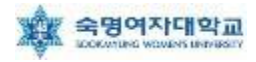

7. 인증 탭에서 ① 'EAP 종류'를 '보안된 EAP(PEAP)' 선택 및 ② 체크된 '컴퓨터 정보가 있으면 컴퓨터 로 인증' 부분 선택 해제 후 ③ '속성' 클릭

|   | 1  | 루선 네트워크 속성 🛛 🔹 💽 🔀                                 |
|---|----|----------------------------------------------------|
|   | ſ  | 연결 정보 인증 연결                                        |
|   |    | 무선 이터넷 네트워크에 인증된 네트워크 액세스를 제공하려면 이 옵<br>션을 선택하십시오. |
|   |    | ☑ 이 네트워크에서 IEEE 802.1× 인증 사용(E)                    |
| 1 |    | EAP 종류(T): 보안된 EAP(PEAP)                           |
|   |    | 속성( <u>B</u> ) 3                                   |
| 2 |    | □ 컴퓨터 정보가 있으면 컴퓨터로 인증( <u>C</u> )                  |
|   | lÌ | □ 사용자나 컴퓨터 정보가 없으면 게스트로 인증(G)                      |
|   |    |                                                    |
|   |    |                                                    |
|   |    |                                                    |
|   | l  | ·····································              |
|   |    | 확인 취소                                              |

8. ① '서버 인증서 유효성 확인(V)' 부분 체크 해제, ② 인증 방법 선택 란에서 '보안된 암호(EAP-MSCHAP v2)' 선택 후 ③ '구성' 클릭

|   | 보호된 EAP 속성 ? 🔀                                                                                                    |
|---|----------------------------------------------------------------------------------------------------|
| 1 | 연결할 때:<br>- 서버 인증서 유효성 확인(V)                                                                                                    |
|   | 다 다음 서비에 연결(Q):                                                                                                    |
|   | ○ 10, 1, 53, 253       □ 10, 10, 41, 51                                                                                                    |
|   | <ul> <li>ABA, ECOM Root CA</li> <li>Autoridad Certificadora de la Asociacion Nacional del Notaria</li> <li>Autoridad Certificadora del Colegio Nacional de Correduria P</li> <li>Baltimore EZ by DST</li> </ul> |
|   | ■     ■     ●       ●     ■     ●       ●     ₩     ●       ●     ₩     ₩                                                                                                    |
| 0 | <u> </u>                                                                                                    |
| ۷ | □ 빠른 다시 연결 사용(E)     확인     취소                                                                                                    |
|   |                                                                                                    |

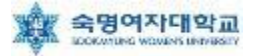

8. 아래 화면에서 선택 부분 해제 후 '확인' 클릭

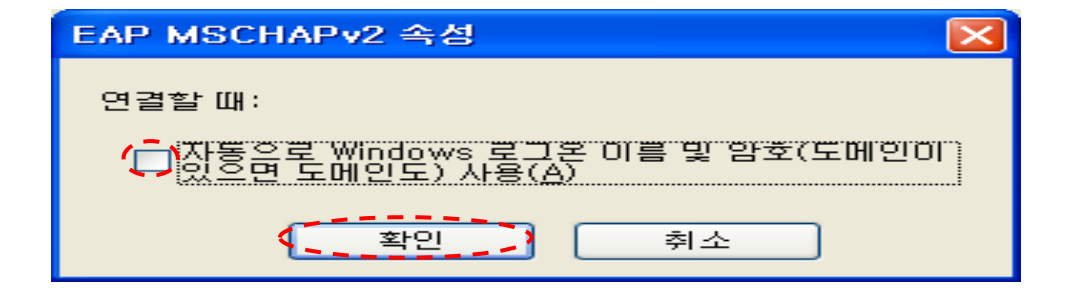

9. 아래 화면에서 '확인' 클릭

| 보호된 EAP 속성 🔹 💽                                                                                                    |
|----------------------------------------------------------------------------------------------------|
| 연결할 때:<br>서비 인증서 유효성 확인(⊻)     다음 서비에 연결(②):     신뢰할 수 있는 루트 인증 기관(В):                                                                                                    |
| <ul> <li>ABA,ECOM Root CA</li> <li>Autoridad Certificadora de la Asociacion Nacional del Notaria</li> <li>Autoridad Certificadora del Colegio Nacional de Correduria P</li> <li>Baltimore EZ by DST</li> <li>Relaccom E-Truct Primary CA</li> </ul> |
| □ 새 서비 또는 인증 기관을 허가하도록 사용자에게 묻지 않음(₽)                                                                                                    |
| 인증 방법 선택( <u>S</u> ):                                                                                                    |
| 보안된 암호(EAP-MSCHAP v2) 🔽 구성(C)                                                                                                    |
| □ 빠른 다시 연결 사용(E)<br>확인 취소                                                                                                    |

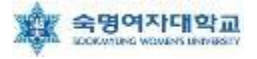

#### 10. 아래 화면에서 '확인' 클릭

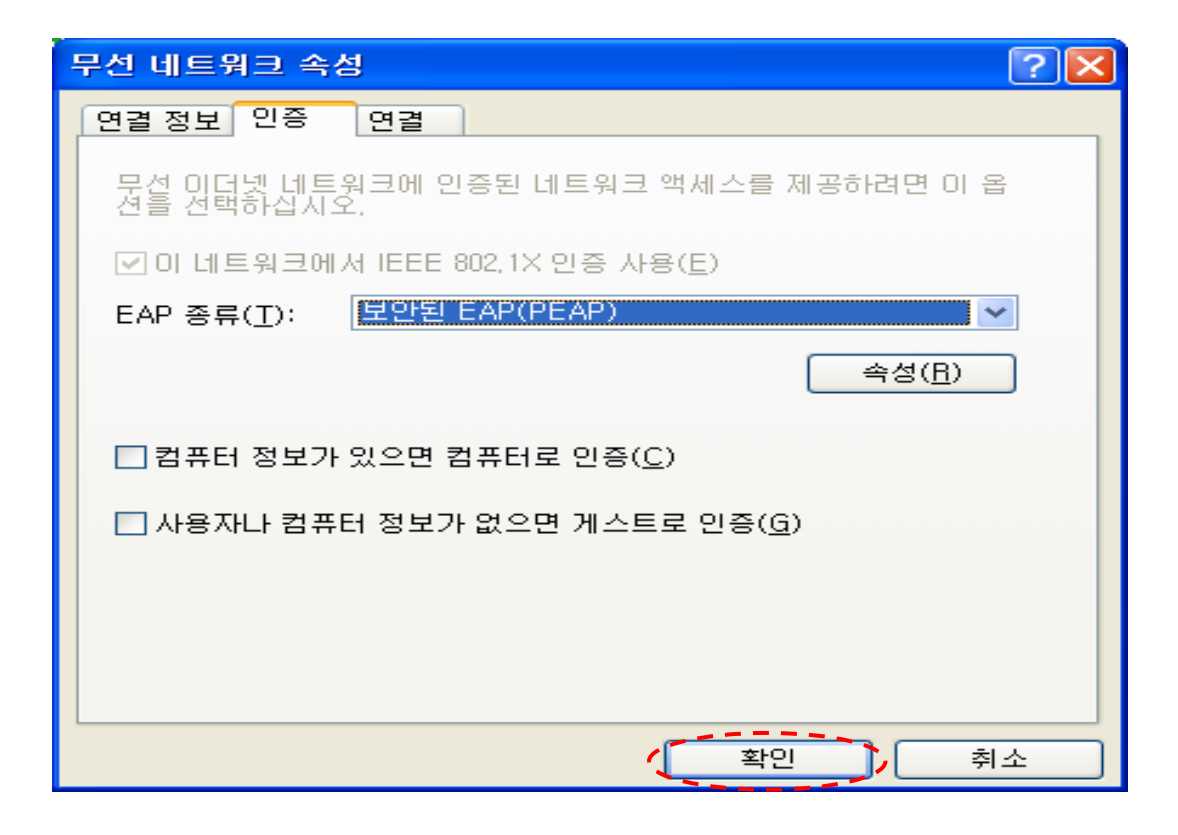

11. 작업 표시줄 부분에 아래와 같은 화면이 나타나면 해당 부분을 클릭

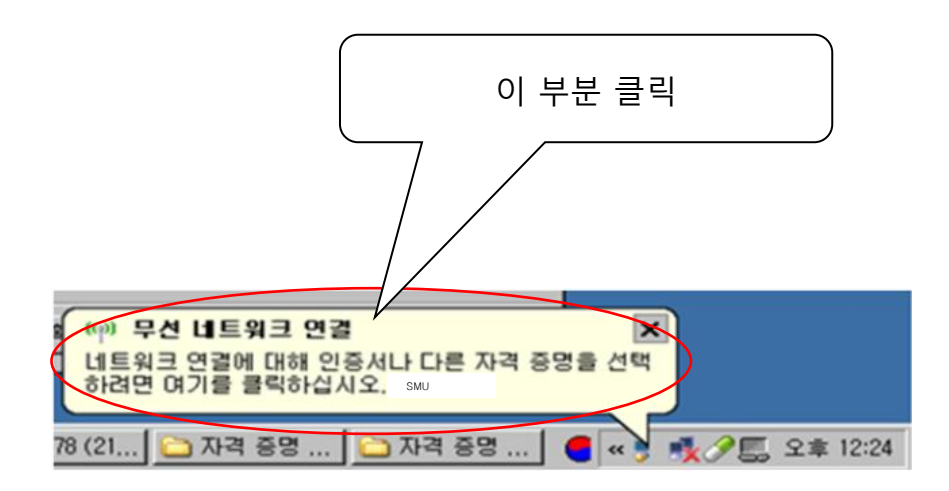

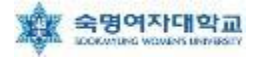

12. 무선랜 사용 인증을 위한 창이 나타나면, 사용자 ID= 학번 or 교번 및 Password= 핸드폰 번호(-생략) 를 입력 후 '확인' 클릭 ('로그온 도메인' 입력은 무시)

| 자격 증명 입력             |       |               |
|----------------------|-------|---------------|
|                      |       |               |
| 사용자 이름( <u>U</u> ):  |       | · · · · · · · |
| 암호( <u>P</u> ):      |       |               |
| 로그온 도메인( <u>L</u> ): |       |               |
|                      |       |               |
|                      | 확인 취소 |               |

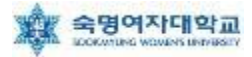

## ▶ Windows XP 무선랜 설정(Setup파일을 이용한 자동설정방법)

1. 학교 홈페이지에서 XP\_Setup 파일 다운로드 후, 🤮 (XP\_Setup 아이콘) 클릭

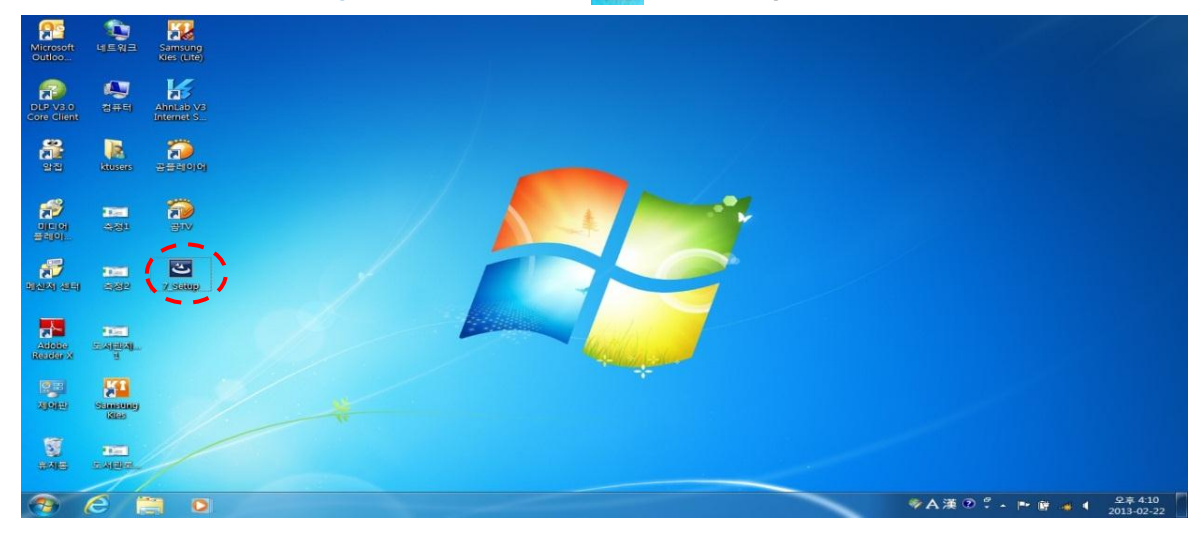

#### 2. '다음(N)'을 클릭

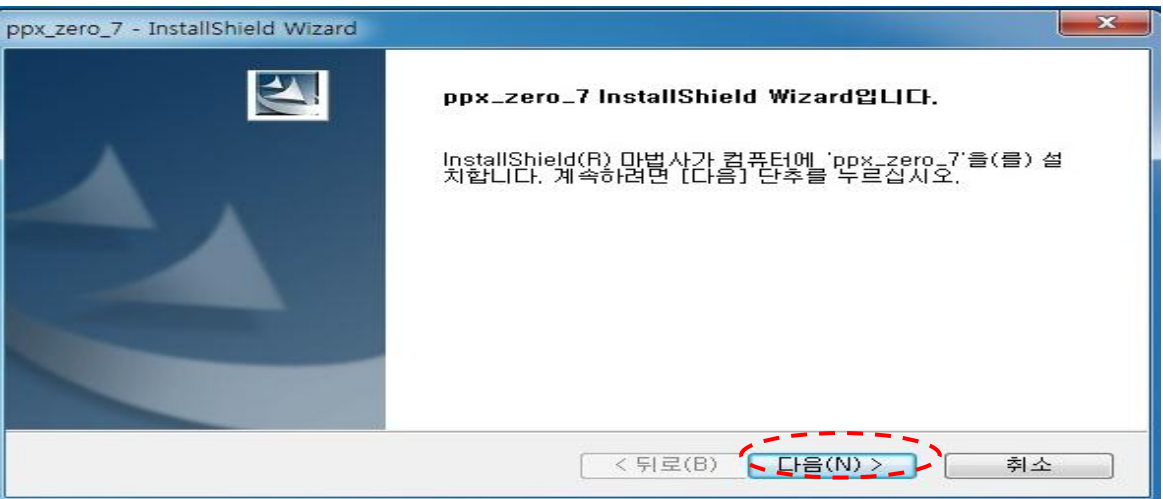

#### 3. '설치(I)'를 클릭

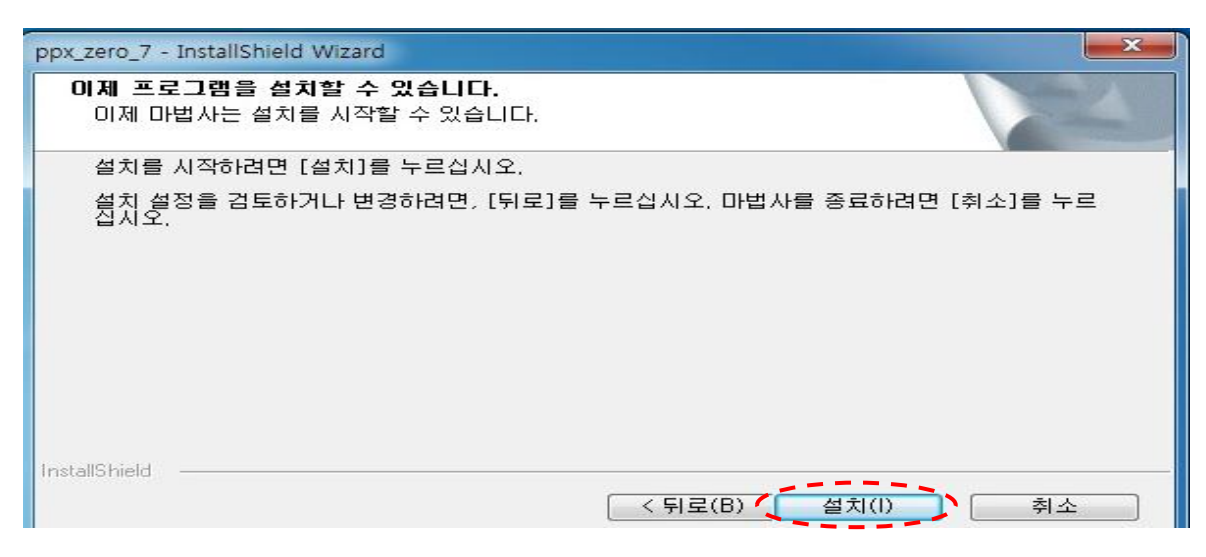

#### 4. '완료'를 클릭

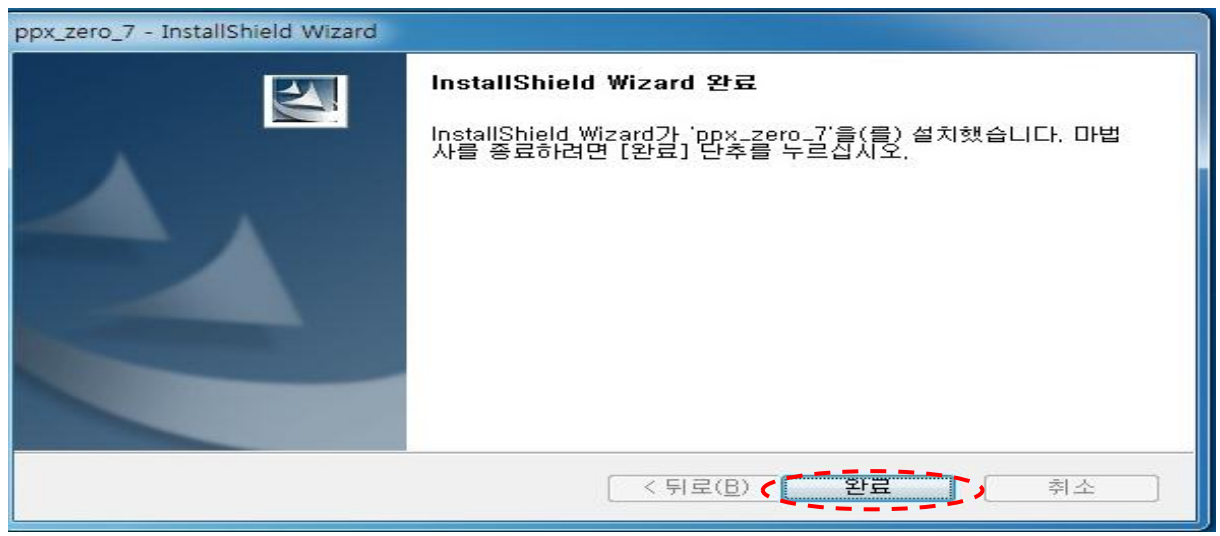

5. 윈도우 화면 우측 하단에 'SMU에 연결하려면 추가 정보가 필요합니다.'를 클릭

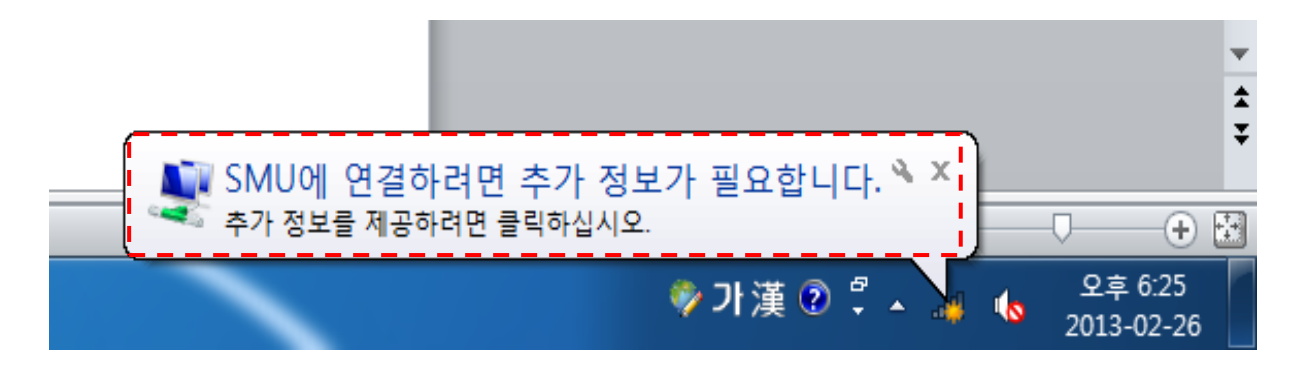

6. 네트워크 인증에서 ① '사용자 이름' = 학번 or 교번,
② '암호' = 핸드폰 번호(- 생략) 입력 후 '확인' 클릭 예)01012345678

| Windows 보안                              | ×             |
|-----------------------------------------|---------------|
| 네트워크 인증<br>사용자 자격 증명을 입력하십시오            |               |
| 사용자 이름         0           암호         0 |               |
|                                         | 확인         취소 |

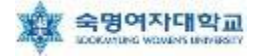

## ▶ MAC OS X 무선랜 설정 방법

- 1. 바탕화면의 메뉴바에서 🛜 를 클릭
- 2. **'SMU'** 클릭

3. ① 사용자 이름 = 학번 or 교번, ② 암호= 핸드폰 번호(-생략) 입력 후 '연결' 클릭

| 🛜 🗣 🛛 88% 📼 🌒  | 금 오후 12:17 | Yon                                  |                  |
|----------------|------------|--------------------------------------|------------------|
| Wi-Fi: 네트워크 검색 | 중          | Star.                                |                  |
| Wi-Fi 끄기       |            |                                      |                  |
| ✓ SMU          | <u></u>    | <u></u>                              |                  |
|                |            |                                      |                  |
| 다른 네트워크에 연결.   |            |                                      |                  |
| 네트워크 생성        |            |                                      |                  |
| 네트워크 완성실성 될/   | 4          | •                                    |                  |
|                |            |                                      |                  |
|                | (SM 한 한 1  | IU" Wi–Fi 네트워크는 WP/<br>다.            | A2 기업용 자격 증명이 필요 |
|                |            | 모드: 자동                               | \$               |
|                | Å          | 용자 이름: ID ①                          |                  |
|                |            |                                      |                  |
|                |            | ···································· |                  |
|                |            | ☑ 몸포 포기<br>☑ 이 네트워크 기억               |                  |
|                |            | _                                    |                  |
|                | ?          |                                      | 취소 연결            |

※ 위와 같은 방법으로 연결이 안 되는 경우, "MAC OS X 무선랜 설정 방법" 을 활용하시기 바랍 니다.

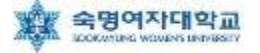

# ▶ MAC OS X 무선랜 설정 방법

#### 1. [MAC 로고] – [시스템 환경설정] 실행 2. WiFi 무선 네트워크 설정을 위해 [네트워크] 클릭

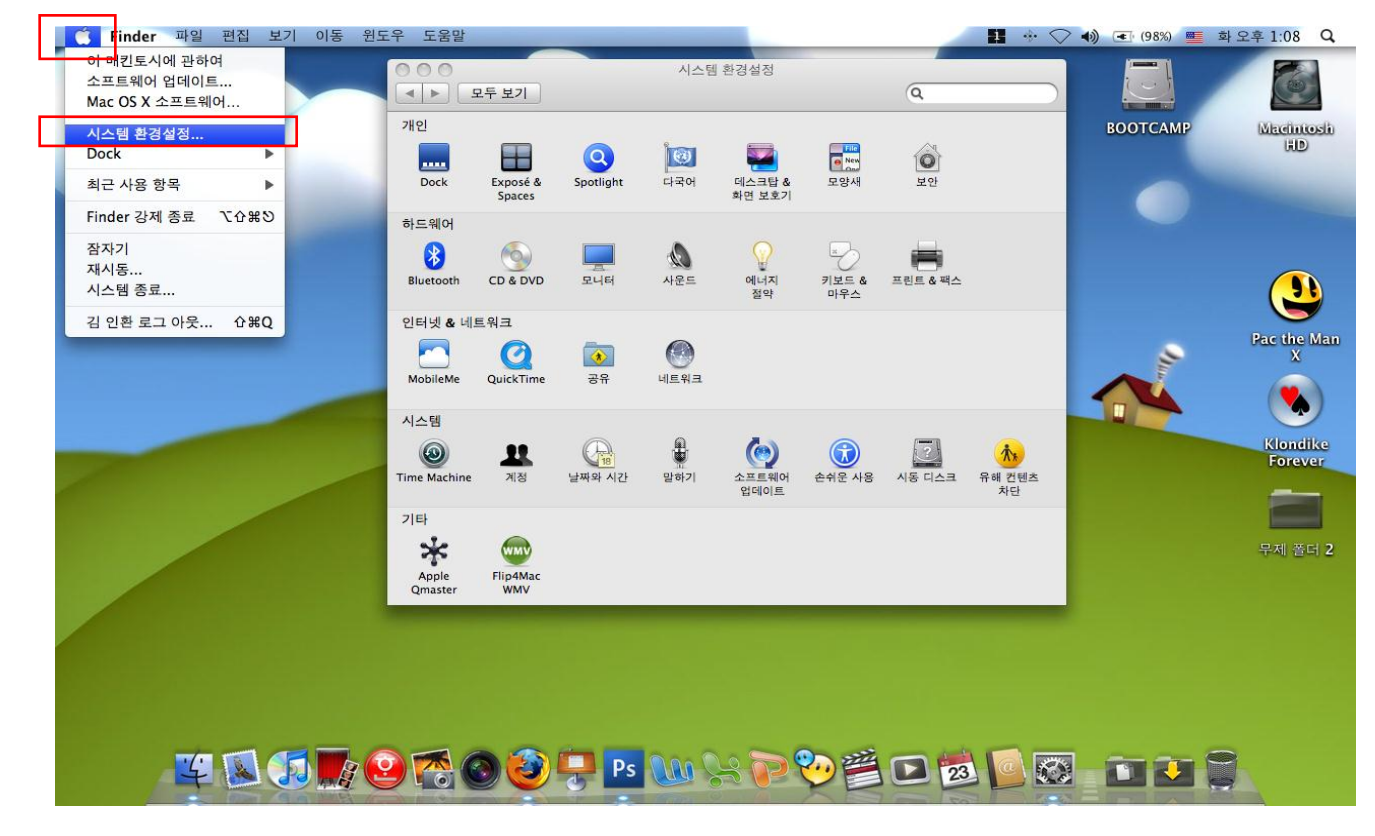

#### 3. [AirPort] 선택하여 [고급] 버튼 클릭

|                                                                                | 환    | 경: [자동                                       | :                                                                    |
|--------------------------------------------------------------------------------|------|----------------------------------------------|----------------------------------------------------------------------|
| <ul> <li>● Bluetooth</li> <li>연결 안됨</li> <li>● 이더넷</li> <li>• 연결 안됨</li> </ul> | 8009 | 상태: <b>컴</b><br>AirPort이(가) 켜<br>않았습니다.      | AirPort 끔<br>여있지만 네트워크에 연결되지                                         |
| ● FireWire<br>연결 안됨                                                            | Y    | 네트워크 이름: 선택한 네트워                             | 비크 없음                                                                |
| ● <mark>AirPort</mark><br>व                                                    | ((;- | ✓ 새로운 네트<br>알고 있는 네트<br>가능한 알고 있<br>워크에 연결하기 | .위크 연결 요청<br>워크에 자동으로 연결됩니다. 사용<br>는 네트워크가 없다면, 새로운 네트<br>기 전에 묻습니다. |
| + - 0-                                                                         |      | ☑ 메뉴 막대에서 AirPort 상태 보기                      | (                                                                    |

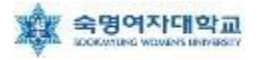

4. [802.1X] 탭으로 이동한 후 왼쪽 아래에 있는 [+] 버튼을 클릭하여 "사용자 프로파일 추가" 선택

| 사용자 이름       |                                                                       |
|--------------|-----------------------------------------------------------------------|
| 10.1 114.    |                                                                       |
| 암호:          |                                                                       |
| <br>무선 네트워크: |                                                                       |
| 인종:          | 환성화 프로토콜<br>TTLS<br>EAP-FAST<br>EAP-FAST<br>LEAP<br>LEAP<br>MDS<br>구성 |

- 5. 사용자 프로파일 이름을 'SMU' 입력
- 6. ① 사용자 이름, ② 암호 입력
- 7. 무선 네트워크 항목에 'SMU' 입력
- 8. 인증 항목에 "PEAP" 을 선택한 후 구성 클릭하여 "EAP-CHAPv2" 선택 후 [승인], [승인]

| AirPort TCP/IP | DNS WINS AppleTalk 802.1X 프록시 이더넷 |
|----------------|-----------------------------------|
| / 사용자 프로파일     |                                   |
| SMU            | 사용자 이름: ①                         |
|                | 암호: ②                             |
|                | 무선 네트워크: SMU                      |
|                | 인증: 활성화 프로토콜                      |
|                |                                   |
|                |                                   |
|                | FAP-FAST                          |
|                |                                   |
|                | md5                               |
|                | 구서                                |
|                |                                   |

9. [승인] 버튼 클릭

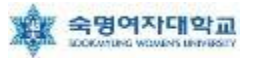

- 10. AirPort 관리 창으로 다시 이동되며,
- 11. [적용] 버튼 클릭하여 현재 설정한 정보 저장
- 12. [네트워크 이름] 항목에서 오른쪽 위아래 표시를 클릭하여 프로파일로 추가한 'SMU' 선택

| 00                                                                  | 네트워크                                        |                                                                        |
|---------------------------------------------------------------------|---------------------------------------------|------------------------------------------------------------------------|
| ◀ ▶ 모두 보기                                                           |                                             | ٩                                                                      |
|                                                                     | 환경: 자동                                      | •                                                                      |
| Bluetooth         必           연결 안됨            이더넷            연결 안됨 | 상태: 컴<br>AirPort이(가) 카<br>않았습니다.            | AirPort 끔                                                              |
| ● FireWire 연결 안됨                                                    | 네트워크 이름: 선택한 네트                             | 워크 없음                                                                  |
| ● AirPort                                                           | ▼ 새로운 네!<br>알고 있는 네트<br>가능한 알고 있<br>워크에 연결하 | 트워크 연결 요청<br>트워크에 자동으로 연결됩니다. 사용<br>있는 네트워크가 없다면, 새로운 네트<br>기 전에 붙습니다. |
| +                                                                   | ☑ 메뉴 막대에서 AirPort 상태 보기                     | 고급 ?                                                                   |
| 📙 더 이상 변경하지 않으려                                                     | 면 자물쇠를 클릭하십시오. 도와주세요                        | ۲                                                                      |

13. 인증 된 상태에서 정상적으로 인증이 완료를 확인 할 수 있음

|                      | 환경         | 명: [자동             |                                                          | \$                                                  |
|----------------------|------------|--------------------|----------------------------------------------------------|-----------------------------------------------------|
| e AirPort<br>연결됨     | 1          | 상 <mark>태</mark> : | 인증됨                                                      | AirPort 끔                                           |
| ⊖ Bluetooth<br>연결 안됨 | 8          |                    | PEAP을(를) 통해 인증된<br>MSCHAPv2)<br>연결 시간: 00:00:22          | (내부 프로토콜:                                           |
| ● 이더넷<br>연결 안됨       | <b>600</b> | 네트워크 이름:           | SMU                                                      | \$                                                  |
| ● FireWire<br>연결 안됨  | ¥          |                    | ✓ 새로운 네트워크<br>알고 있는 네트워크에<br>가능한 알고 있는 네트<br>워크에 연결하기 전에 | 연결 요청<br>자동으로 연결됩니다. 사용<br>워크가 없다면, 세로운 네트<br>묻습니다. |
|                      |            | ☑ 메뉴 막대에서 AirPe    | ort 상태 보기                                                | 고급 ) ?                                              |

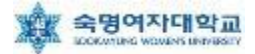

# ▶ 안드로이드 무선랜 설정 방법(갤럭시S3 기준)

#### 1. [Wi-Fi] 실행

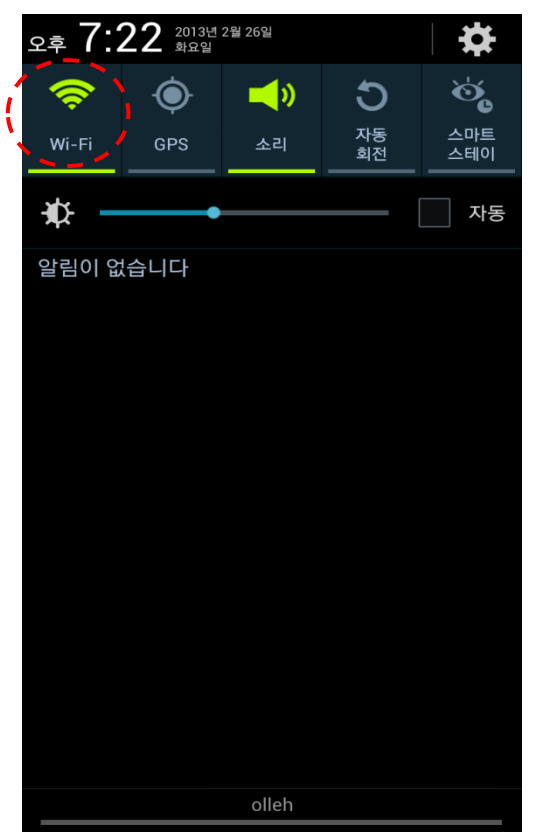

ID: 학번 or 교번]과
 [비밀번호: 핸드폰번호(-생략)]입력

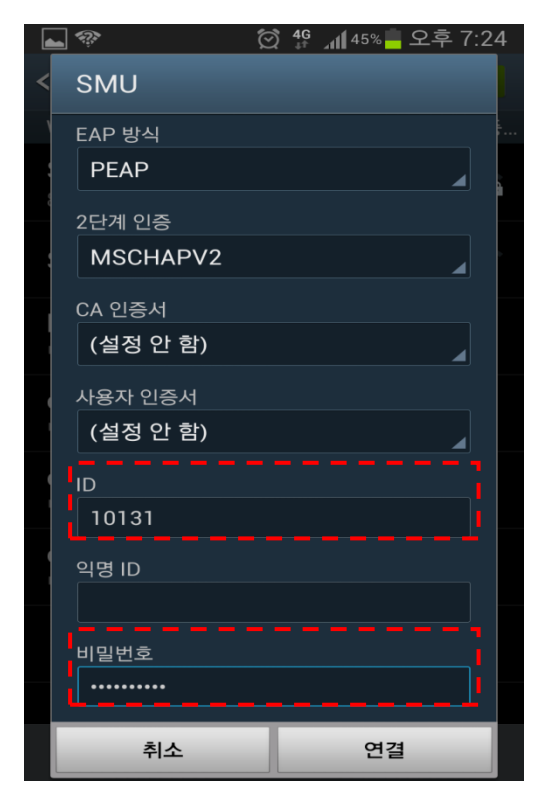

#### 2. [Wi-Fi]에서 'SMU' 선택

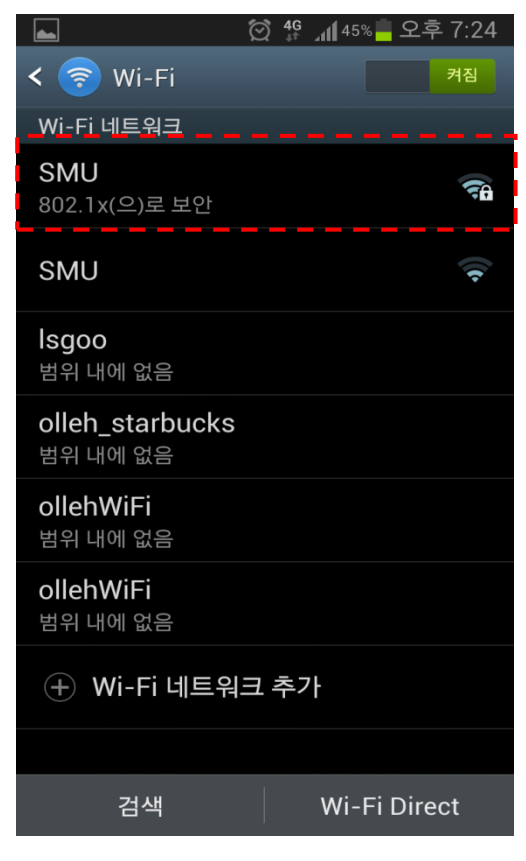

### 4. [연결되었습니다]확인

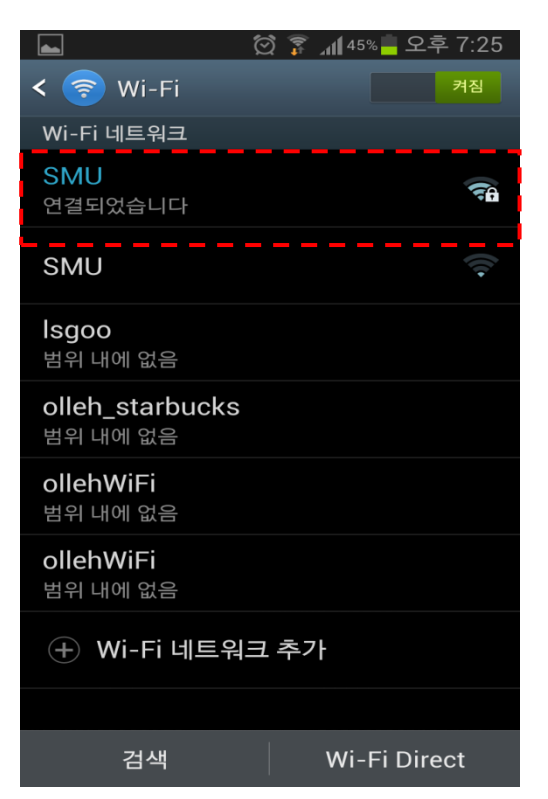

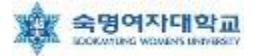

# ▶ 안드로이드 무선랜 설정 방법(갤럭시S 기준)

2. [무선 및 네트워크] 선택

#### 1. [환경 설정] 실행

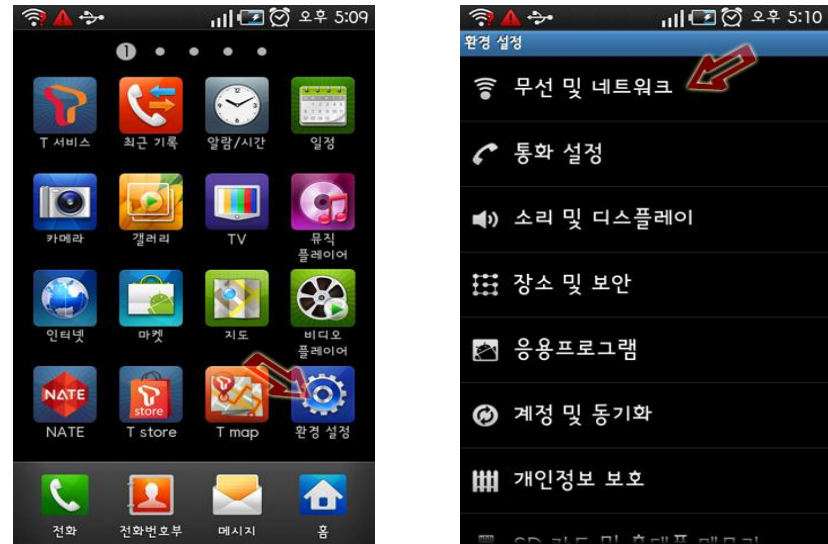

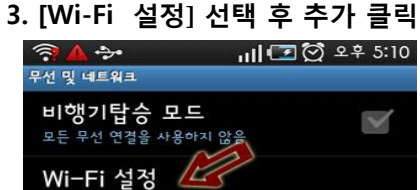

무선 액세스포인트 설정 및 관리

모바일 AP 내 유대폰의 3G 네트워크로 다른 장치들이 인터넷에 연결할 수 있습니다

**블루투스 설정** 연결을 관리하고 기기 이름 설정 및 검색 허용 여부를 설정합니다

USB 연결 설정

VPN 설정 VPN 설정 및 관리

**모바일 네트워크** 로밍, 네트워크, APN에 대한 옵션 설정

- 4. [Wi-Fi]가 체크되어 있는지 확인 후 [Wi-Fi 네트워 크 추가] 선택
- [네트워크 SSID]에 'SMU' 를 선택 또는 아래와 같 이 생성
  - 보안 : 802.1x Enterprise
  - EAP 방식 : PEAP
  - 단계 2 인증 : MSCHAP2
  - CA 인증서 : N/A
  - 클라이언트 인증서 : N/A
  - ID : 사용자 ID
  - 익명 ID : 공란
  - 무선 비밀번호 : 사용자 무선 비밀번호
- ※ 크리덴셜 저장매체 비밀번호가 설정되지 않았을 경 우 8자리 이상의 임의의 비밀번호를 입력 후 저장 하여야 합니다.

#### 6. Wi-Fi 설정 화면에서 'SMU' 를 선택하여 접속

|                                             | 2÷5:14 |
|---------------------------------------------|--------|
| <b>네트워크 알림</b><br>개방형 네트워크를 사용할 수 있을 때 알립니다 |        |
| WPS 버튼 연결                                   |        |
| WI-FI 네트워크                                  |        |
| SMU<br>연결되었습니다                              | 10     |
|                                             |        |
|                                             |        |
|                                             |        |

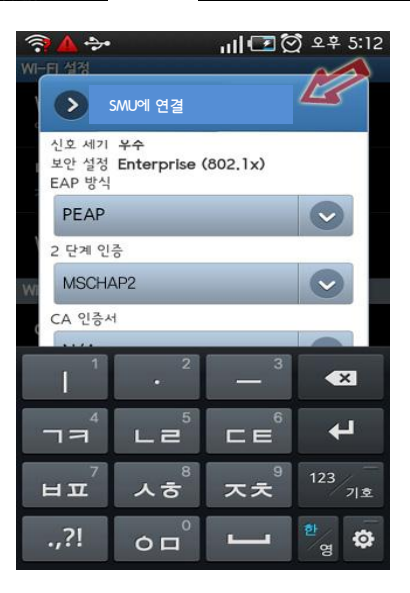

#### 7. 화면 상단 중앙에 부채꼴 모양의 Wi-Fi 표시

※ 참고사항

- 안드로이드폰의 경우 제조사별로 일부 설정방법이
   다를 수 있으므로 위 설정방법을 참고하여 이용하시기 바랍니다.
- 또한, 제조사 및 안드로이드 OS버전에 따라 접속이 불가능 할 수도 있으니 제조사에 문의 바랍니다.

| · · · · · · · · · · · · · · · · · · · | L 추가 | WiFi 이름              |  |
|---------------------------------------|------|----------------------|--|
| 네트워크 SSID                             |      | SMIL                 |  |
| 5/0                                   |      |                      |  |
| 보안                                    | 10   |                      |  |
| 802.1x 엔터프라이즈                         | -    | 습격진 WiFi             |  |
| EAP 방식                                |      | 무선모드                 |  |
| PEAP                                  | -    | Infrastructure       |  |
| 2다케이즈                                 |      | 연동방식                 |  |
|                                       |      | WPA2                 |  |
| MSCHAPV2                              | -    | 민중방식                 |  |
| CA 인증서                                |      | PEAP-MSCHAPV2        |  |
| (지정되지 않음)                             | -    | 임호화                  |  |
| 내용자 이주서                               |      | AES                  |  |
|                                       | - 1  | □ 자동으로 키를 받음         |  |
| (시정되지 않음)                             |      | 아이디                  |  |
| ID .                                  |      |                      |  |
|                                       |      | 암호                   |  |
| 익명 ID                                 |      | 2                    |  |
|                                       |      | CA인증서                |  |
| ноне                                  |      | N/A                  |  |
| 이월민호                                  |      | In the second second |  |
|                                       |      | 프 프 막시 사용            |  |
| 저장                                    | 취소   | MHCP 이용              |  |

※ 참고사항 - 안드로이드폰의 경우 제조사별로 일부 설정방법 및 메뉴 이름이 다를 수 있으므로 참고하시기 바랍니다. - 또한, 제조사 및 안드로이드 OS버전에 따라 접속이 불가능 할 수도 있으니 제조사에 문의 바랍니다.

- 'DHCP 이용' 관련 옵션 존재할 경우 옵션 활성화
- '비밀번호' 또는 '암호' : 사용자 패스워드 입력
- 'ID' 또는 '아이디' 또는 '계정' : 사용자 ID 입력 - '익명 ID' : (미입력)
- '사용자인증서' : (지정되지 않음) 또는 (설정 안 함) 또는 (N/A)
- 'CA인증서' : (지정되지 않음) 또는 (설정 안 함) 또는 (N/A)
- '2단계 인증' : 'MSCHAPV2' 선택
- 'EAP 방식' 또는 '인증방식' : 'PEAP' 또는 'PEAP-MSCHAPV2' 선택
- '연동방식' : 'WAP2' 선택
- 또는 'Infrastructure' 선택
- '보안' 또는 '무선모드' : '802.1x 엔터프라이즈' 또는 'WPA/WPA2 Enterprise' 또는 '802.1x EAP'
- '자동접속' 또는 '자동연결' 옵션 존재할 경우 옵션 활성화
- (대소문자 구분하므로 대소문자 정확히 입력)
- '네트워크 SSID' 또는 'WiFi 이름' : 'SMU' 입력
- 아래와 같이 Wi-Fi 정보 입력 화면(제조사별 항목 이름 다를 수 있음)에서 Wi-Fi 네트워크 정보 입력
- 1. Wi-Fi 설정 메뉴 진입하여 'Wi-Fi 네트워크' 목록 중 [Wi-Fi 네트워크 추가] 또는 메뉴에서 [새로 추가] 선택

# 안드로이드 무선랜 설정 방법(수동 설정)

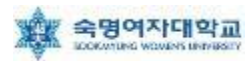

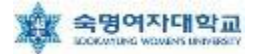

# ▶ iPhone 무선랜 설정 방법(iOS 6 기준)

#### 1. [설정] 실행

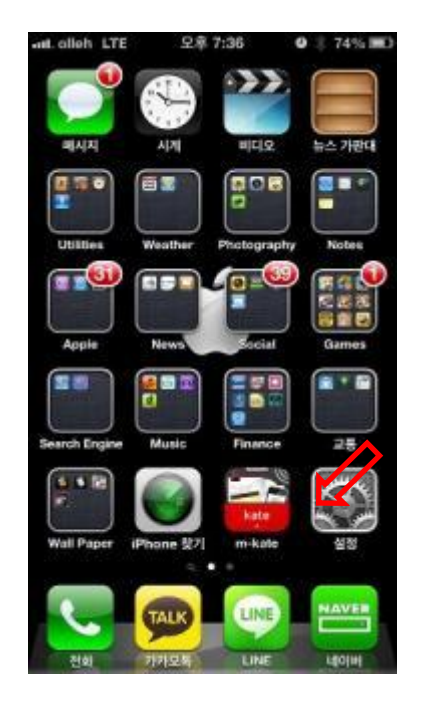

4. [사용자 이름: <mark>학번 or 교번</mark>]과 [암호: <mark>핸드폰번호(-생략</mark>)]입력

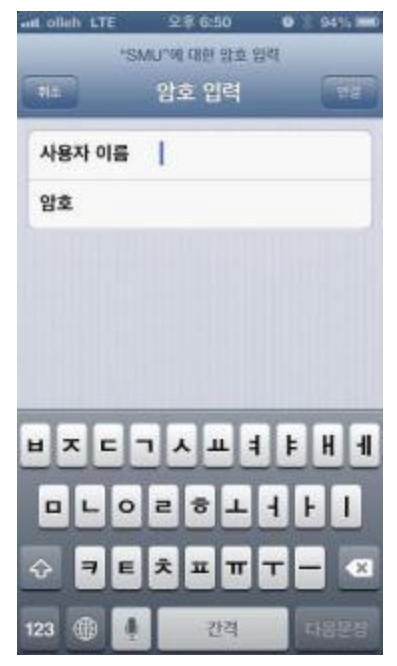

2. [Wi-Fi] 선택

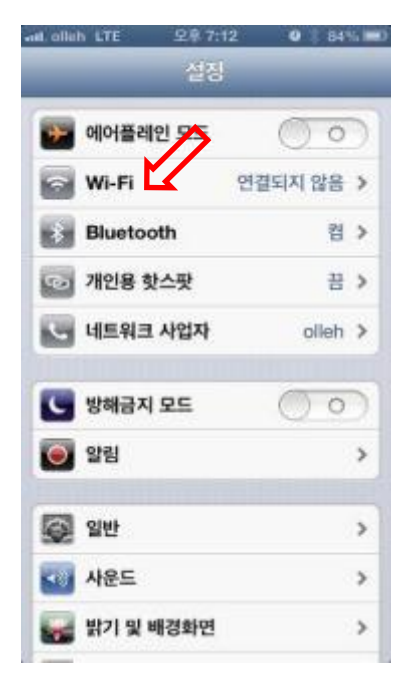

#### 3. [Wi-Fi]에서 'SMU' 선택

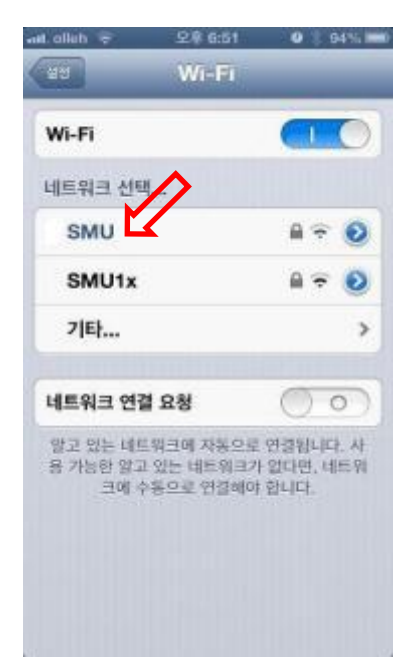

# 5. 인증서 확인 화면에서 [승인]

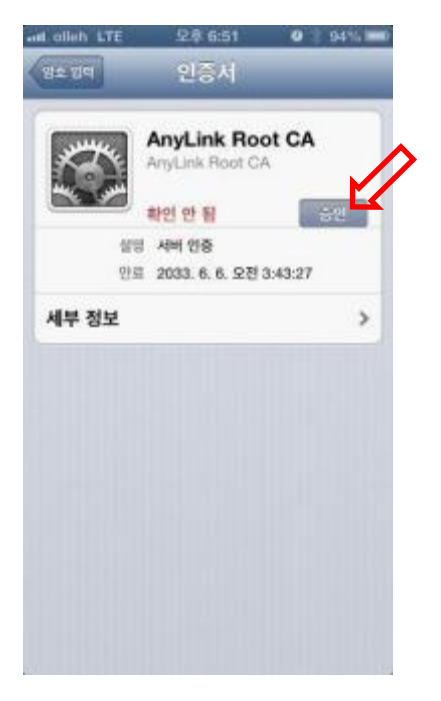

#### 5. 화면 상단 좌측에 부채꼴 모양 의 Wi-Fi 표시

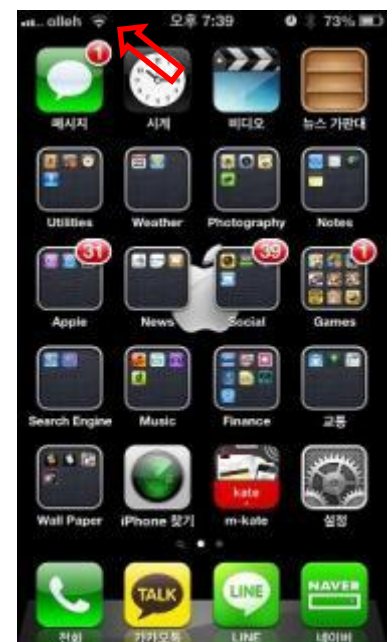